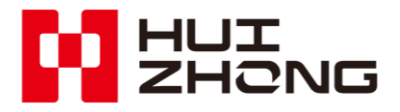

SCL-9 Ultrasonic Flowmeter Installation & User Guide

Huizhong Instrumentation Co., Ltd.

#### **Dear Users and Friends,**

Thank you for your choice of our company's ultrasonic flow measuring meters. Huizhong Instrumentation Co., Ltd. is currently China's R & D and manufacture base of series ultrasonic heat meters, water meters and flowmeters and related systems. It is also a new and high-tech and software enterprise of Hebei Province.

Huizhong owns all the proprietary intellectual property of all the products and it has always been in the leading edge of ultrasonic flow measuring field. Huizhong has also participated in industry/national standards, such as "Ultrasonic Flowmeter for Water Supply and Drainage Application (operating on the principle of propagation velocity difference)", "Regulations on Calibration of Ultrasonic Flowmeter", "Heat Meter" and "Drinking Cold Water and Hot Water Meter".

In 2008, Huizhong participated in the research of "Flow Sensor and System for Industrial Process Control"—the 863 Program assigned by the Ministry of Science and Technology, which has contributed to the independent R & D and industrialization of advanced sensors in China.

Incessant technical innovation lays a solid foundation which enables the company's products to maintain all along technologically a leading position and win the acclaim of numerous users both at home and abroad for their leading technology and superior quality. Among them, the series ultrasonic flowmeters and water meters have been sold in batch quantities to European, African, Australian, North American and South Asian countries and regions, and the products are well accepted by users.

Huizhong will innovate the ultrasonic flow measuring technology, to satisfy needs of users with world-class products and services, and make contributions to the development of global water and energy conservation course.

### **Quality Guaranty**

The following are product's Standards and Certificates:

- Designed and manufactured in conformity to the Professional Standard of P.R.C. for Urban Construction CJ/T 3063-1997, 《Ultrasonic Flowmeter for Potable Water and Drain Water》.
- ▶ Regulation of PRC JJG1030-2007, 《Ultrasonic Flowmeters》.
- China Metrology Certification Hebei Province No.: 02000127.

### **Enterprise's certificates**

- Quality Management System GB/T 19001-2008/ISO9001:2008.
- Environment Management System GB/T 24001-2004/ISO14001:2004.
- Measurement Management System GB/T 19022-2003/ISO10012:2003.
- Occupational Health and Safety Management System GB/T 45001-2020/ISO 45001:2018.

### **Important Notices**

- Please do read the Installation & User Guide carefully prior to the use of the meter.
- > Please keep this instruction manual for reference whenever necessary.
- Please operate the meter strictly in accordance with the instructions. Huizhong bears no responsibility for any consequence resulted from user's failure to follow the directives.
- All the diagrams shown in this instruction manual are illustrated instructions for operation, and do not serve as a basis for meter inspection. If there exists in the instruction manual any data that is inconsistent with that of the meter for use, take the meter actually used as the criterion, or consult with our company.
- The meter has been subjected to fine calibration before delivery. Huizhong bears no responsibility for any damage resulted from arbitrary disassemble of the meter by user.
- If the meter doesn't work and need to be repaired or maintained, please contact us or our authorized agencies.

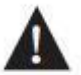

#### Caution!

Please proceed with your meter installation and operation strictly in accordance with the instructions for a avoiding the loss of your interest.

Version No.: Ver 3.10

| 1. Description                                                             | 1  |
|----------------------------------------------------------------------------|----|
| 2. Main Measuring Unit Installation and Operating Instruction              | 1  |
| 2.1 Technical Parameters                                                   | 1  |
| 2.1.1 Typical Error Curve                                                  | 2  |
| 2.2 Main Measuring Unit Installation and Connection                        | 3  |
| 2.2.1 Installation and connection requirements                             | 3  |
| 2.2.2 Dimensions and weight                                                | 3  |
| 2.2.3 Main Measuring Unit Installation method                              | 4  |
| 2.2.4 Electrical Connection of the Main Measuring Unit Wiring Terminal     | 4  |
| 3. Main Measuring Unit Display and Operating Instruction                   | 10 |
| 3.1 Panel annotation                                                       | 10 |
| 3.2 Main Display                                                           | 11 |
| 3.3 Menu Structure                                                         | 12 |
| 3.4 Main Menu                                                              | 12 |
| 3.5 Mounting Parameters                                                    | 13 |
| 3.6 Operating Parameters                                                   | 18 |
| 3.7 Function Parameters                                                    | 31 |
| 3.8 Digital Debugging                                                      | 41 |
| 3.9 Historical Data                                                        | 43 |
| 4. Parameter and Setting Instruction                                       | 45 |
| 5. Transducer Installation and Operation Instruction                       | 50 |
| 5.1 Technical Parameters of Transducer                                     | 50 |
| 5.2 Dimensions of Transducer                                               | 51 |
| 5.3 Model Selection of Transducer                                          | 51 |
| 5.3.1 Insertion-type transducer                                            | 51 |
| 5.3.2 Internal-mounted-type transducer                                     | 52 |
| 5.4 Installation of Transducer                                             | 52 |
| 5.4.1 Mounting position of transducer                                      | 52 |
| 5.4.2 Installation of insertion-type and internal-mounted-type transducers | 54 |
| 5.4.2.1 Installation tools                                                 | 55 |
| 5.4.2.2 Determination of parameters and Installation mode                  | 55 |
| 5.4.2.3 Marking off                                                        | 56 |
| 5.4.2.4 Installation of insertion-type transducer                          | 58 |
| 5.4.2.5 Installation of internal-mounted-type transducer                   | 65 |
| 5.5 Cable Laying                                                           | 68 |
| 5.5.1 Cable Layout in pipeline                                             | 68 |
| 5.5.2 Cable Layout outside pipeline                                        | 71 |
| 6. Troubleshooting and After-sales Commitment                              | 73 |
| 6.1 Common Troubleshooting                                                 | 73 |
| 6.2 After-sales commitment                                                 | 75 |
| Appendix A                                                                 | 76 |

## Contents

## A Safety Warning

Please proceed with following precautions and use the meter correctly for avoiding economic loss, personal injury and death.

- 1. The meter is a precise measuring instrument which should be operated by specialized personnel.
- 2. About AC power supply:
- Disassembling of instrument outer casing is not allowed when under power-up state.
- Power plug must be fully inserted.
- Never touch power plug with wet hands for avoiding personal injury due to electric shock.
- Please hold and pull out power plug when pulling out power plug. Do not hale the power cord.
- Do not pulling, cutting or over bending the power. Do not put heavy objects on the power cord, either.
- Knotting is not allowed for power cord.
- Damaged insulation of power cord should not be used for avoiding personal injury.
- Please disconnect power if instrument is stored for a long period of time without being used for avoiding fire resulted from thunder strike and heat.
- Avoid as much as possible the use of a common power with large equipment. If inevitable, some measures to purify power supply must be done, or normal operation of instrument may be affected.
- Arrester needs to be installed if thunder strike may happen in working environment.
- 3. Never change the length of transducer cable. Otherwise, the performance of the meter would be affected.
- 4. Keep any wires or cable of the meter away from heat source to avoid fire hazard or electric shock arising from deterioration of insulation layers due to deformation of cable under high heat.
- 5. Be careful not to let your skin get scratched by any exposed threaded parts.
- 6. Do not use any corrosive liquids and products to plot or cover the product, otherwise it will accelerate the aging of the product materials.

7. The meter is a precise measuring instrument. Take care and don't let it fall off or be subjected to knocking force.

## 1. Description

- SCL-9 ultrasonic flowmeter is based on "Transmission speed difference method", mainly used for flow monitoring of hydropower stations and large-scale water transmission and supply projects, and also widely used for pipeline, culvert and pressure pipelines in various shapes. The flowmeter adopts the multi-channel transducer installation technology, and the flow rate area integral algorithm is used to calculate the flowrate, which effectively solves the technical problems such as fluid flow distribution, signal processing, site positioning and installation of the transducer with working pressure, and realizes the stable and accurate measurement of the large flowrate. With superior technical performance, SCL-9 multi-channel ultrasonic flowmeter has become an ideal choice for large flow metering and monitoring projects.
- The meter is composed of main measuring unit and transducer. The Insertion-type transducer can be installed directly on the pipe, or can be equipped with a special pipe section for installation.
- Designed and manufactured in conformity to the Professional Standard of P.R.C. for Urban Construction CJ/T 3063-1997, 《Ultrasonic Flowmeter for Potable Water and Drain Water》.
- The ex-factory calibration is made in conformity to the National Metrological Calibration Regulation of PRC JJG1030-2007 《Ultrasonic Flowmeters》.
- Please read the instruction manual carefully before using the product.

## 2. Main Measuring Unit Installation and Operating Instruction

## **2.1 Technical Parameters**

| Туре                 | SCL-90 Insertion-type Ultrasonic         | SCL-92 Internal-mounted-type             |  |
|----------------------|------------------------------------------|------------------------------------------|--|
| Performance          | Flowmeter                                | Ultrasonic Flowmeter                     |  |
|                      | Meaterial like steel, cast iron, cement, | Meaterial like steel, cast iron, cement, |  |
| Material of pipeline | PE, and PVC etc, which pipeline can      | PE, and PVC etc, which pipeline can      |  |
|                      | be drilled for mounting                  | install transducer                       |  |
| Nominal diameter     | DN300~DN15000                            | DN1500~DN15000                           |  |
| Fluid measured       | Water, sewage and other homogeneo        | us fluids in full pipe flow, and the     |  |

 Table 2-1 Technical Parameters

|                                                                      |                                                                     | suspended solid content shall be no more than 10g/L                               |                                                                                        |  |
|----------------------------------------------------------------------|---------------------------------------------------------------------|-----------------------------------------------------------------------------------|----------------------------------------------------------------------------------------|--|
| Flov                                                                 | v velocity                                                          | 0m/s~12.00m/s (Vt=0.3m/s)                                                         |                                                                                        |  |
| ad                                                                   | aptable                                                             | 01115 12.001115 (11-0.01115)                                                      |                                                                                        |  |
| Accu                                                                 | racy class                                                          |                                                                                   | Class 0.5                                                                              |  |
| Ambien                                                               | t temperature                                                       | -10°0                                                                             | C~+45°C(Please specify on ordering if the range is exceeded)                           |  |
| Ambie                                                                | ent humidity                                                        | ≤8:                                                                               | 5%RH (Please specify on ordering if the range is exceeded)                             |  |
| Pow                                                                  | ver supply                                                          |                                                                                   | AC220V±10%, 50Hz                                                                       |  |
| Power                                                                | consumption                                                         |                                                                                   | <5W                                                                                    |  |
| K                                                                    | Keypad                                                              |                                                                                   | $1 \times 3$ induction key                                                             |  |
| Ľ                                                                    | Display                                                             |                                                                                   | 240×64 dot matrix LCD                                                                  |  |
|                                                                      | On screen                                                           | Cumulative                                                                        | flowrate (m <sup>3</sup> ), instantaneous flowrate (m <sup>3</sup> h), signal strength |  |
| Data                                                                 | display                                                             | indication, v                                                                     | vorking status indication, fault display                                               |  |
| displa                                                               |                                                                     | Positive cu                                                                       | imulative flowrate (m <sup>3</sup> , negative cumulative flowrate (m <sup>3</sup> ,    |  |
| У                                                                    | Key display                                                         | instantaneou                                                                      | is flowrate (m <sup><math>3</math></sup> h), flowrate (m/s), running time (h), water   |  |
|                                                                      |                                                                     | temperature(°C), date (Y/M/D), time (H/M/S)                                       |                                                                                        |  |
| Cumulative flowrate: -99999999.9~+99999999.9 m <sup>3</sup>          |                                                                     | Cumulative flowrate: -99999999.9~+99999999.9 m 3                                  |                                                                                        |  |
| Disp                                                                 | Instantaneous flowrate: -9999999.99~+9999999.99 m <sup>3</sup> h    |                                                                                   | Instantaneous flowrate: -99999999.99~+99999999.99 m <sup>3</sup> h                     |  |
|                                                                      |                                                                     | RS-485; Ba                                                                        | ud rate: 2400bps, 4800bps, 9600bps (Selectable), Default: 4800bps.                     |  |
| Output                                                               | Digital                                                             | Transmis                                                                          | sion distance≤1200m. Available with Huizhong and Modbus RTU                            |  |
| of                                                                   |                                                                     |                                                                                   | protocols.                                                                             |  |
| main                                                                 | Analog                                                              | Optical isolation 4~20mA, 0~10mA, or 0~20mA. Load capacity: $\leq 600\Omega$      |                                                                                        |  |
| measu                                                                |                                                                     | Active                                                                            | Output voltage: DC24V: Output current: 20mA (Max.) (Default)                           |  |
| ring                                                                 | Accumulate                                                          | output                                                                            | Output voltage. De2+v, Output current. 201114 (Iviax.) (Default)                       |  |
| unit                                                                 | d switch                                                            | Passive Load voltage: DC30V (Max.); Load current: 20mA (Max.) (Plea               |                                                                                        |  |
| unit                                                                 | quantity                                                            | output                                                                            | specify on ordering)                                                                   |  |
|                                                                      |                                                                     | Transmission distance≤500m                                                        |                                                                                        |  |
|                                                                      | Cumulative flowrate, running time and different parameters can be s |                                                                                   | flowrate, running time and different parameters can be stored,                         |  |
|                                                                      |                                                                     | automatically stored of last 150 days' daily and last 60 months' monthly          |                                                                                        |  |
| Data storage                                                         |                                                                     | pervious data; data will be stored for 100 years even in case of a power failure. |                                                                                        |  |
|                                                                      |                                                                     | Data include below: date, positive cumulative flowrate, negative cumulative       |                                                                                        |  |
| flowrate, algebraic sum of cumulative flowrate and corresponding run |                                                                     | gebraic sum of cumulative flowrate and corresponding running time.                |                                                                                        |  |
| Prote                                                                | ction class                                                         |                                                                                   | Main unit: IP65, Transducer: IP68                                                      |  |
| Numb                                                                 | per of sonic                                                        |                                                                                   | 4/9 sharpeds                                                                           |  |
| cł                                                                   | nannels                                                             | 4/8 channels                                                                      |                                                                                        |  |

## 2.1.1 Typical Error Curve

E%

Flowrate(m <sup>3</sup>h)

E%

Flowrate(m <sup>3</sup>h)

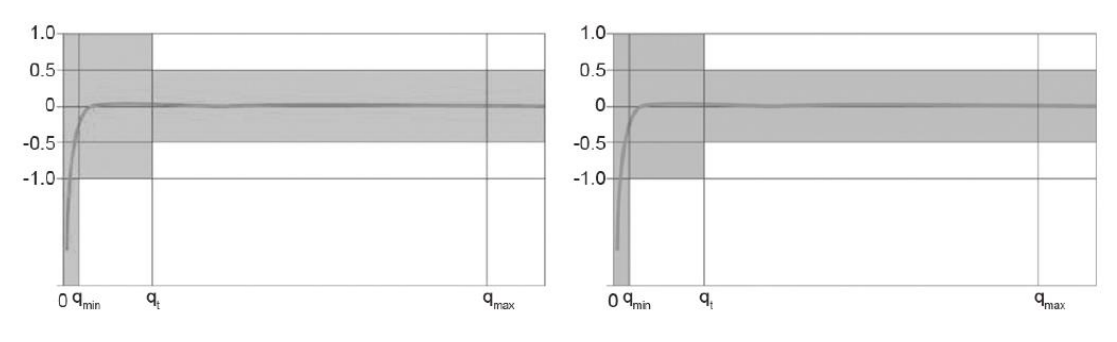

SCL-90 Insertion-type Flowmeter

SCL-92 Internal-mounted-type Flowmeter

## 2.2 Main Measuring Unit Installation and Connection

#### 2.2.1 Installation and connection requirements

- Do not install in strong vibration environment.
- Do not install in an environment with a large amount of corrosive gases.
- Do not install the main measuring unit outdoors, if necessary, install it in the instrument box to avoid rain and sunshine.
- The power supply should be stable and reliable, and add a voltage stabilizing equipment if necessary.
- Avoid sharing a power supply with the equipment that pollutes the power supply, such as frequency converter and welding machine, and install power purification equipment if necessary.
- Meters working in lightning prone areas must be installed with lightning arrester or take lightning protection measures. (The lightning arrester can be provided by customer or by Huizhong)

#### 2.2.2 Dimensions and weight

• Dimensions (Unit: mm)

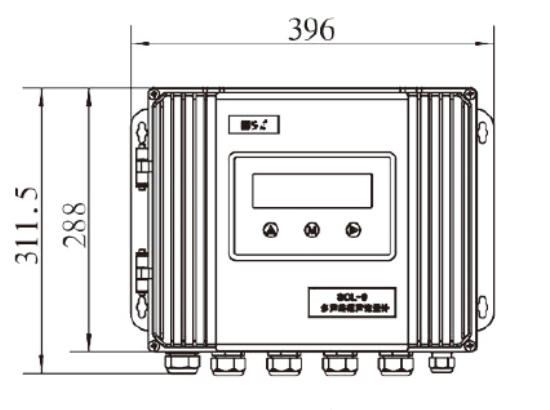

Front view

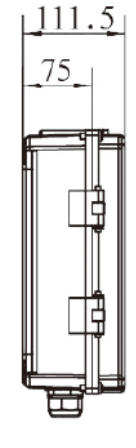

Side view

Picture 2-1 Dimensions of main measuring unit

• Weight: 6.1kg.

#### 2.2.3 Main Measuring Unit Installation method

1. Determine the mounting position of main measuring unit. Then check accessories:

4 pieces of M6 steel expansion bolts and matched flat and spring washers.

2. Drill bottom holes of expansion bolt with a spacing of 372mm\*190.5mm, and insert the expansion bolt.

3. Finally, install the measuring host on it and tighten the nut of the expansion bolt. Installation completed.

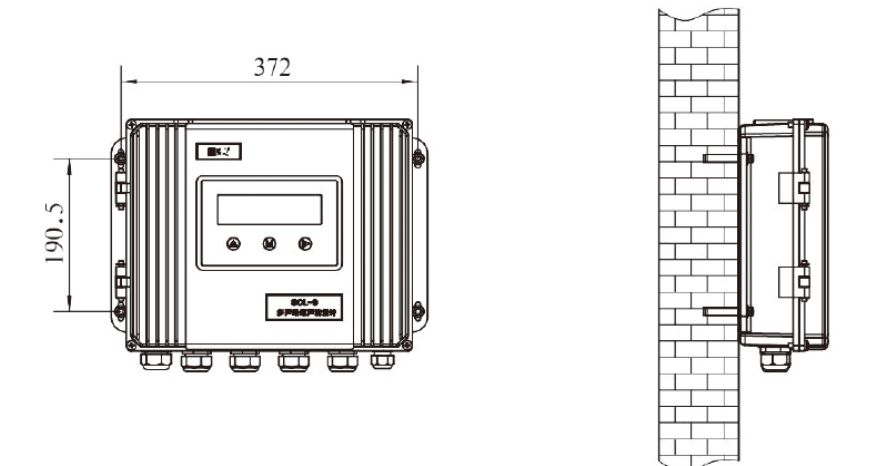

Picture 2-2 Installation diagram

#### 2.2.4 Electrical Connection of the Main Measuring Unit Wiring Terminal

• Main Measuring Unit Wiring Terminal

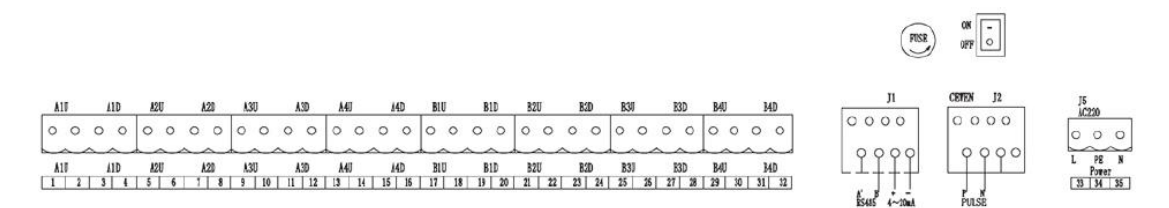

Picture 2-3 Diagram of the main measuring unit wiring terminal

• Main Measuring Unit Wiring Terminal Description

Terminal A1U, A1D should be connected with upstream and downstream transducer of the 1st path;

Terminal A2U, A2D should be connected with upstream and downstream transducer of the 2nd path;

Terminal A3U, A3D should be connected with upstream and downstream transducer

of the 3rd path;

Terminal A4U, A4D should be connected with upstream and downstream transducer of the 4th path;

Terminal B1U, B1D should be connected with upstream and downstream transducer of the 5th path;

Terminal B2U, B2D should be connected with upstream and downstream transducer of the 6th path;

Terminal B3U, B3D should be connected with upstream and downstream transducer of the 7th path;

Terminal B4U, B4D should be connected with upstream and downstream transducer of the 58th path;

Terminal RS485 should be connected with digital quantity RS-485 output;

Terminal 4-20mA should be connected with analog output;

Terminal PULSE should be connected with cumulative pulse output;

Terminal CEWEN for reservation;

FUSE is fuse;

ON and OFF are power switch;

Terminal POWER should be connected with power supply.

• Connection to transducer

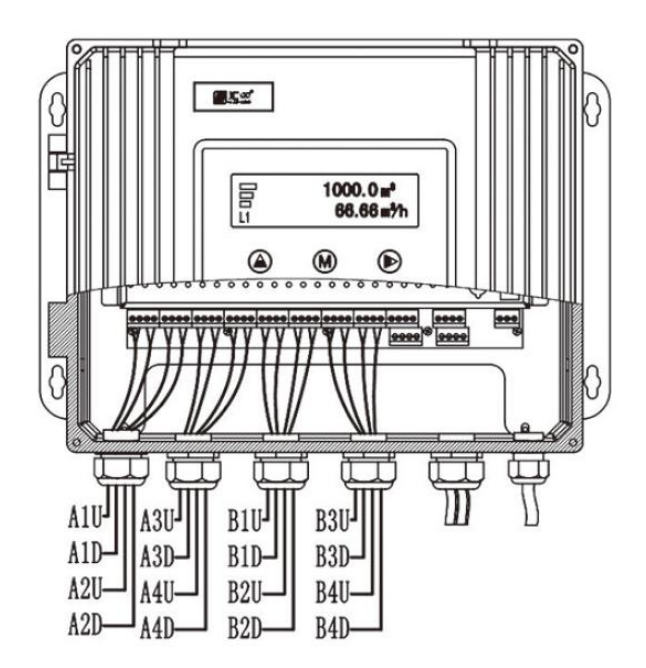

Picture 2-4 Diagram of Connection to Transducer

Note:

The upstream core wire and shielding wire of 1st path with A1U label should be

connected with terminal 1 and 2 respectively;

The downstream core wire and shielding wire of 1st path with A1D label should be connected with terminal 4 and 3 respectively;

The upstream core wire and shielding wire of 2nd path with A2U label should be connected with terminal 5 and 6 respectively;

The downstream core wire and shielding wire of 2nd path with A2D label should be connected with terminal 8 and 7 respectively;

The upstream core wire and shielding wire of 3rd path with A3U label should be connected with terminal 9 and 10 respectively;

The downstream core wire and shielding wire of 3rd path with A3D label should be connected with terminal 12 and 11 respectively;

The upstream core wire and shielding wire of 4th path with A4U label should be connected with terminal 13 and 14 respectively;

The downstream core wire and shielding wire of 4th path with A4D label should be connected with terminal 16 and 15 respectively;

The upstream core wire and shielding wire of 5th path with A5U label should be connected with terminal 17 and 18 respectively;

The downstream core wire and shielding wire of 5th path with A5D label should be connected with terminal 20 and 19 respectively;

The upstream core wire and shielding wire of 6th path with A6U label should be connected with terminal 21 and 22 respectively;

The downstream core wire and shielding wire of 6th path with A6D label should be connected with terminal 24 and 23 respectively;

The upstream core wire and shielding wire of 7th path with A7U label should be connected with terminal 25 and 26 respectively;

The downstream core wire and shielding wire of 7th path with A7D label should be connected with terminal 28 and 27 respectively;

The upstream core wire and shielding wire of 8th path with A8U label should be connected with terminal 29 and 30 respectively;

The downstream core wire and shielding wire of 8th path with A8D label should be connected with terminal 32 and 31 respectively.

Connection to digital output

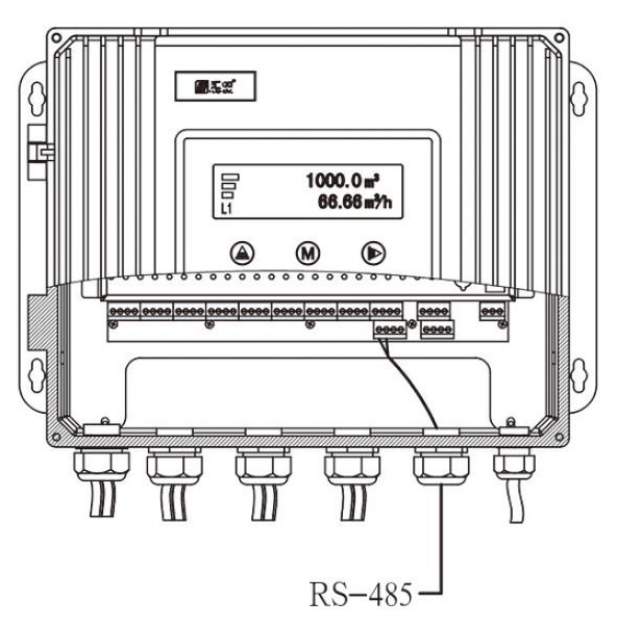

Picture 2-5 Diagram of Connection to Digital Output

Note:

① A+ and B- of RS-485 communication line of communication device should be respectively connected with terminals A and B of main unit.

② Serial interface of PC should be connected with interface conversion module. A+ and B- of interface conversion module should be connected with terminals A and B of main unit.

• Connection to analog output

Diagram of connection to analog output and display instrument or record instrument (See Picture 2-6).

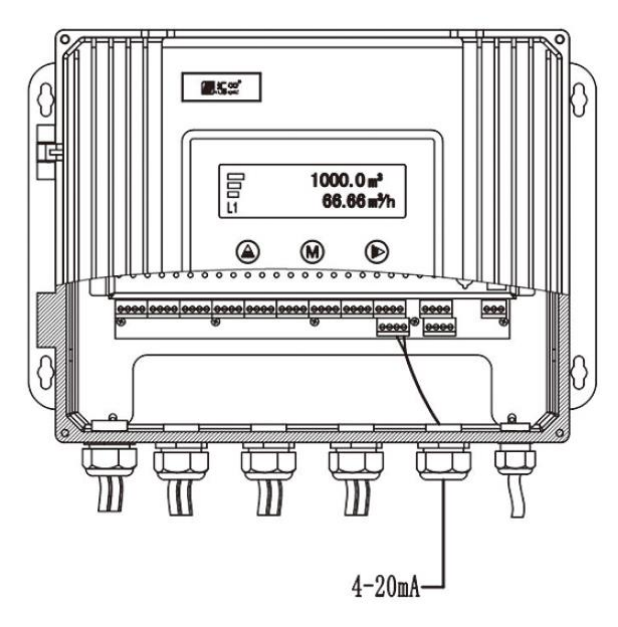

Picture 2-6 Diagram of Connection to Analog Output

Note:

(1)The sum of the transmission line resistance and the display meter (or recorder) input resistance is less than  $600\Omega$ ;

<sup>(2)</sup> The positive pole and negative pole of the display meter (or recorder) are respectively connected to the terminal + and - of the main unit (4-20mA);

③Analog output reflects the variation of instantaneous flowrate (positive value) of the meter. As the instantaneous flowrate (positive value) is greater than or equal to analog full scale, analog output is up to full-scale value.

Connection to cumulative switch output

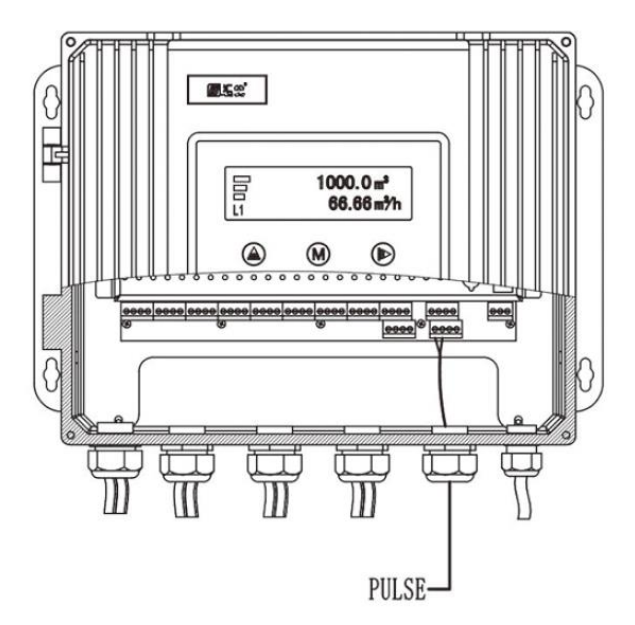

Picture 2-7 Diagram of Connection to Cumulative Switch Output

Note:

①The positive pole and negative pole of the secondary instrument should be connected with terminals P and N of the main unit.

②Cumulative switch output is divided into passive output and active output.

Passive output: DC power supply is outsourced.

Active output: DC power supply is provided by cumulative switch output.

• Cumulative switch output connection schematic diagram and pulse sequence chart

(1)Passive output of cumulative switch

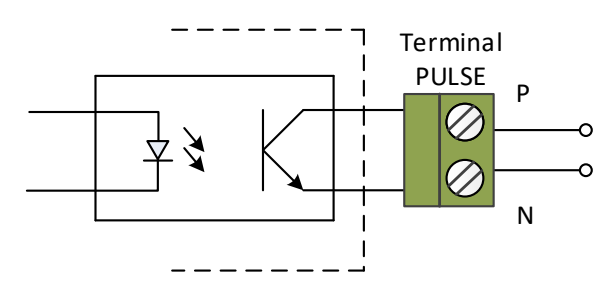

Picture 2-8

Note: External power DC  $\leq$  30V, I  $\leq$  20mA.

<sup>(2)</sup>Active output of cumulative switch

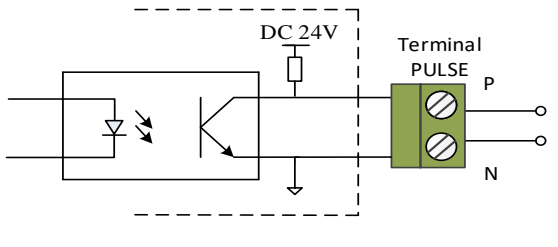

Picture 2-9

Note: Output voltage DC24V, output current  $\leq$  20mA. ③Pulse sequence chart

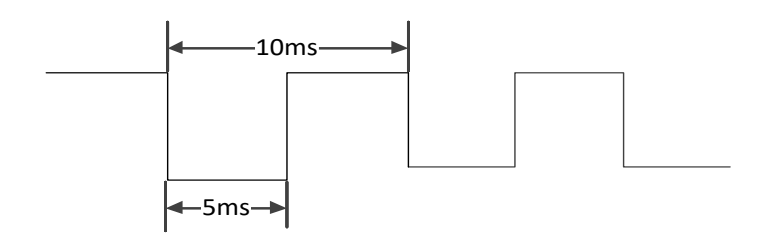

Picture 2-10 Cumulative Pulse Sequence Chart

Note:

A pulse is outputted when algebraic sum of cumulative flowrate of the meter is up to cumulative pulse equivalent in a measurement cycle, according to the cumulative pulse equivalent selected by customer (Settings of cumulative pulse equivalent refers to "Cumulative pulse equivalent").

The pulse output width 5ms and cycle 10ms. The response speed of external secondary instrument should be greater than or equal to 150Hz.

For example, the cumulative pulse equivalent is 10.0m<sup>3</sup>set by customer. A pulse can be outputted when algebraic sum of cumulative flowrate of the meter is up to 10.0m<sup>3</sup>.

Attention: A shielded transmission cable should be used. Do not lay the cable along with other power lines in the same ditch.

• Power connection

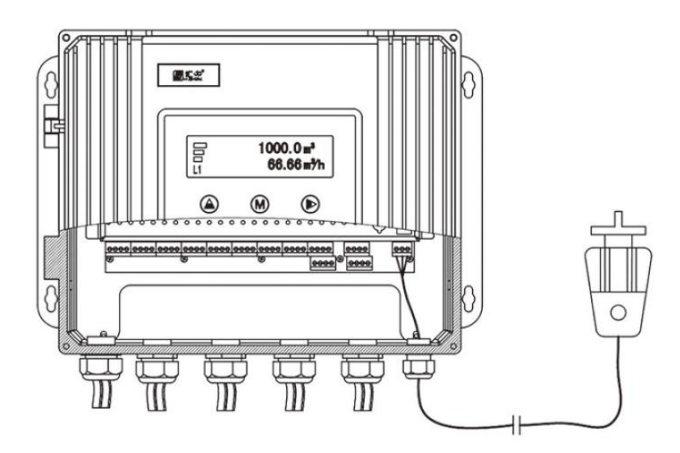

Picture 2-11 Diagram of power connection

Note:

Connect the power supply to terminal POWER of main measuring unit through knife switch and air switch. The live wire, ground wire and zero wire of power supply should be connected with terminals 33, 34 and 35 respectively.

## 3. Main Measuring Unit Display and Operating Instruction

## **3.1 Panel annotation**

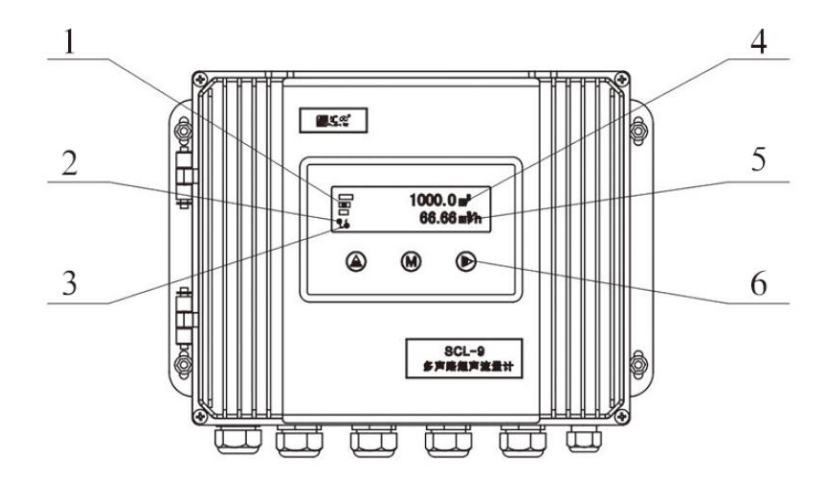

Picture 3-1 Panel annotation of main unit

Note:

1. Signal intensity indication

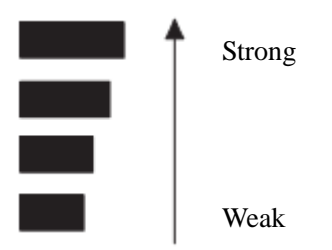

- 2. Meter operating status indication, details refer to Appendix A.
  - 1) "H"---Signal relatively strong
    - 2) "L"--- Signal too weak
    - 3) "\*"---Signal unstable
    - 4) ">"---Flowrate exceeded
  - 5) "S"---Searching signal
  - 6) "X"---Transducer fault
  - 7) "E"---Processor fault
- 3. Fault sound circuit display

When a sound path cannot be measured normally, the sound path number is displayed.

During normal measurement, it is not displayed.

- 4. Display of cumulative flowrate
- 5. Display of instantaneous flowrate

 $6.1 \times 3$  induction key

Key function:

Switch to menu; Modify the value where cursor is positioned; Pages turning in the submenu of historical data.

---①OK; ②Enter into menu; ③Switch to submenu in digital debugging menu.

**D**----1)Move cursor; 2)Back.

## **3.2 Main Display**

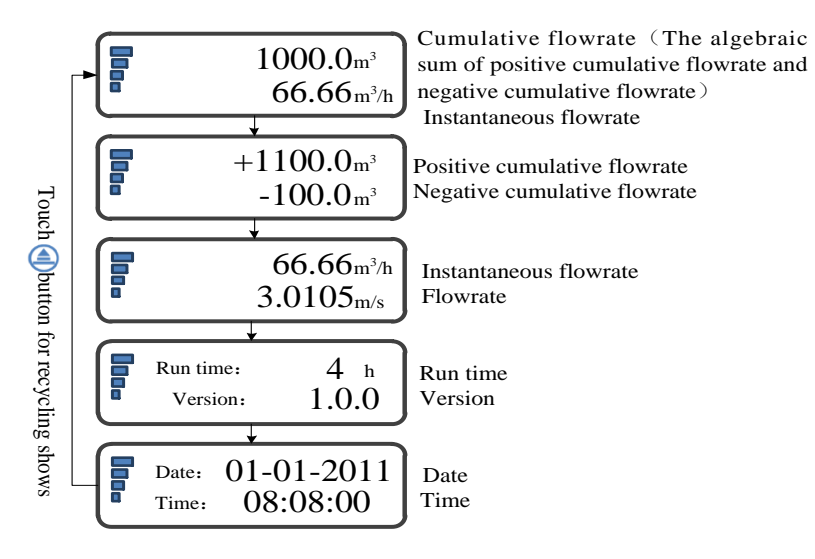

Picture 3-2 Main display

Note: When the instantaneous flowrate is greater than 999999.999m h, the instantaneous flowrate is displayed after two decimal places.

**G** Key function of main display:

Touch the key for at least 3 seconds to enter the main menu. The above screens can be displayed in a loop by touching the key.

## 3.3 Menu Structure

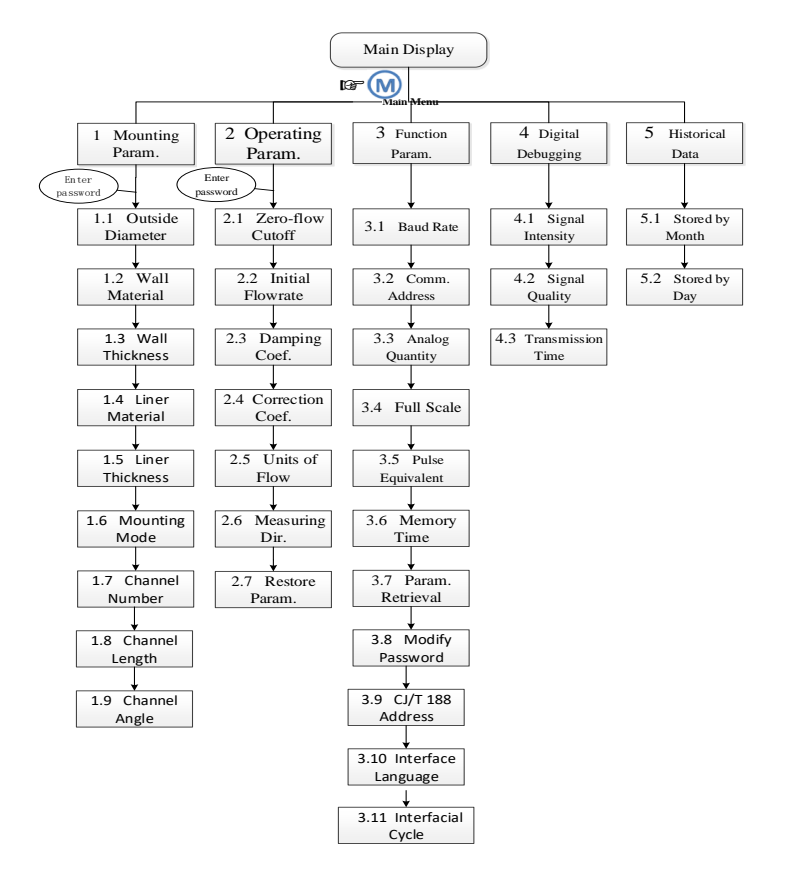

Picture 3-3 Menu Structure

## 3.4 Main Menu

> In main display, touch the (M) key for at least 3 seconds to enter the main menu, as shown in picture 3-4.

| Main Menu: | 1 Mounting Param.   |
|------------|---------------------|
|            | 2 Operating Param.  |
|            | 3 Function Param.   |
|            | 4 Digital Debugging |

Picture 3-4 Main Menu

▶ 5 main menus are available for the meter:

 $\llbracket 1$  Mounting Param.  $\rrbracket$ 

[2 Operating Param.]

[3 Function Param. ]

 $\llbracket 4 \text{ Digital Debugging} 
brace$ 

[5 Historical Data]

Key function of the main menu:

| Touch the |   | key to display the main menu cycled |
|-----------|---|-------------------------------------|
| Touch the | M | key to enter the main menu;         |
| Touch the |   | key to return to main display.      |

## **3.5 Mounting Parameters**

In main menu, touch the key to select  $\llbracket 1 \text{ Mounting Param} \rrbracket$ , as shown in picture 3-5.

| Main Menu: | 1 Mounting Param.   |
|------------|---------------------|
|            | 2 Operating Param.  |
|            | 3 Function Param.   |
|            | 4 Digital Debugging |

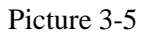

Enter the screen of "Enter password" by touching Wey, display as shown in picture 3-6.

| Enter p | asswo    | rd: |   |   |  |
|---------|----------|-----|---|---|--|
|         | <u>*</u> | *   | * | * |  |
|         |          |     |   |   |  |

Picture 3-6

Ex-factory default password is "0000". If password modification is needed, please refer to menu "Modify password".

Key function of enter password:

Touch key to modify the value where cursor is positioned.

Touch Wey to confirm.

Touch key to move cursor.

If the password is wrong, it will return to main men after the meter display as shown in picture 3-7.

## Enter password:

Wrong entry of password !

Picture 3-7

Attention: If forgotten password, restore factory defaults by the following steps.

Step: ① Power off; ② Touch key immediately after turn on the power,, then password are reset to factory defaults.

Submenu instruction

Gr Key function of the submenu:

Touch key to modify the value where cursor is positioned.

Touch key to confirm.

Touch key to move cursor.

Outside Diameter

# 1.1 Outside Diameter <u>0</u>0273.0 mm

#### Picture 3-8

The valid setting range of the outside diameter of the pipeline is from 20.0mm to 20800.0mm. Factory default value is 320.0mm. If the outside diameter of the pipeline

is out of range, re-entry is required after meter display as shown in picture 3-9.

## 1.1 Outside Diameter Out of range !

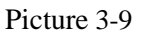

Wall Material

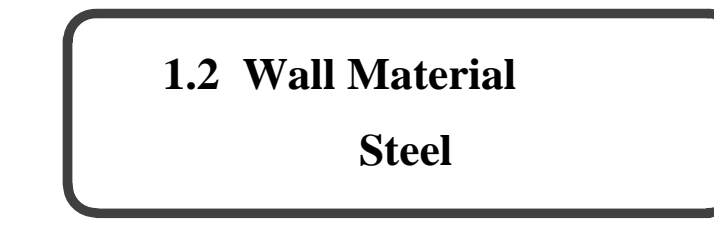

Picture 3-10

4 options for pipe wall material: steel, cast iron, plastic and cuprum. Steel is as the factory default option.

Wall Thickness

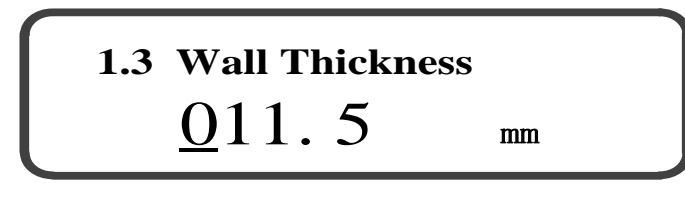

#### Picture 3-11

The valid setting range of the pipe wall thickness is from 0.0mm to 200.0mm. Ex-factory default value is 10.0mm. If the pipe wall thickness is out of range, re-entry is required after meter display as shown in picture 3-12.

## 1.3 Wall Material

## Out of range!

Picture 3-12

Liner Material

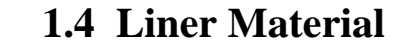

None

#### Picture 3-13

4 options for pipe liner material: None, Cement, Rubber and Plastic. Please select according to certain situation. None is as the ex-factory default. If "None" is selected, meter display directly goes to the menu "Mounting Mode".

Liner Thickness

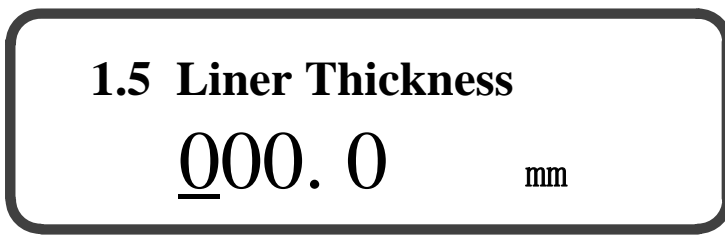

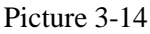

The valid setting range of the pipe liner thickness is from 0.0mm to 200.0mm. Factory default value is 0.0mm. If the pipe liner thickness is out of range, re-entry is required after meter display as shown in picture 3-15.

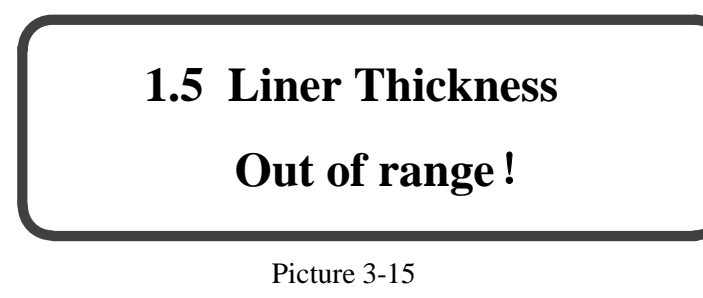

Mounting Mode

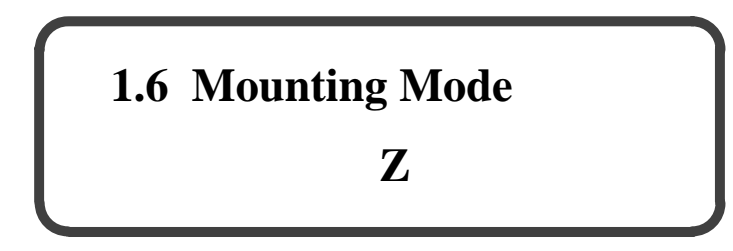

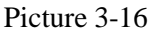

2 options are available for transducer mounting mode, including mode Z and mode V. Ex-factory default is mode Z. Please refer to "Mounting Mode" for details.

Attention: After setting 【1.6 Mounting Mode】, if the setting "Outside Diameter-2×(Wall Thickness + Liner Thickness) < 20mm", meter is automatically returned to the submenu of 【1.1 Outside Diameter】 and resetting of mounting parameter is required.

Channel Number

# 1.7 Channel Number 8

#### Picture 3-17

The channel number is used to set the number of working channel number of the meter. 3 options are available for 4-channel meter, including 1 channel, 2-channel, and 4-channel. 4 options are available for 8-channel meter, including 1 channel, 2-channel, 4-channel, and 8-channel.

Channel Length

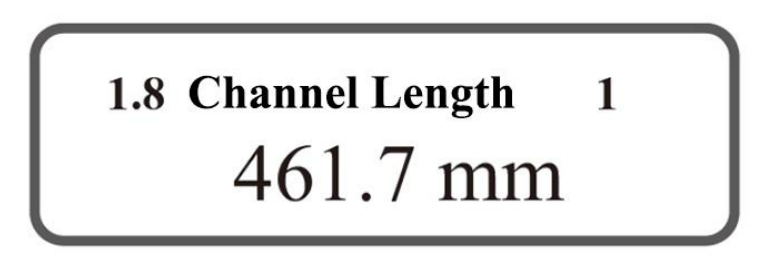

Picture 3-18

Input the length of each channel in turn according to the actual installation condition of the transducer.

Channel Angel

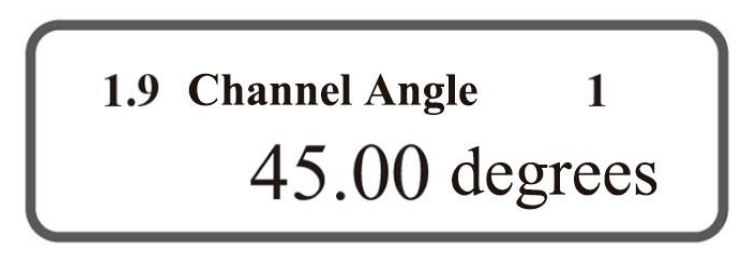

Picture 3-19

Input the angle of each channel in turn according to the actual installation condition of the transducer.

If the parameters set in Menu 1.1~1.9 are same as original parameters, meter should directly get back to main display. If not, the meter display is as shown in picture 3-20.

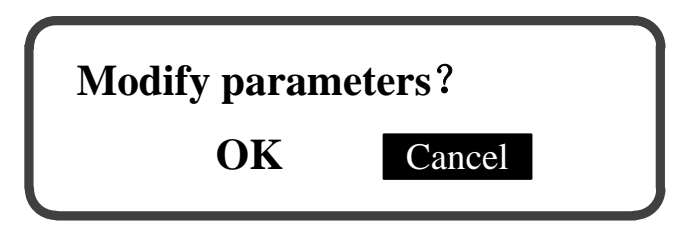

Touch key to select "OK" or "Cancel", and click key for confirmation. For selection of "Cancel", original parameters will not be modified and meter display will get back to main display. For "OK", meter will save the set parameters, as shown in picture 3-21

Picture 3-20

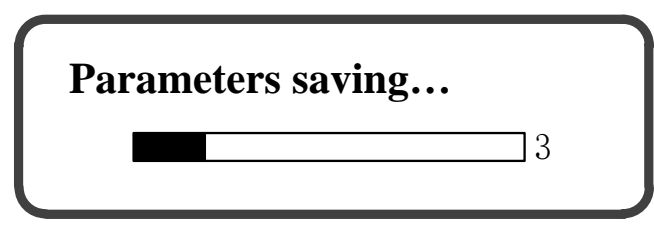

Picture 3-21

If it is successfully saved, meter display is as shown in picture 3-22. After that, meter display gets back to main display.

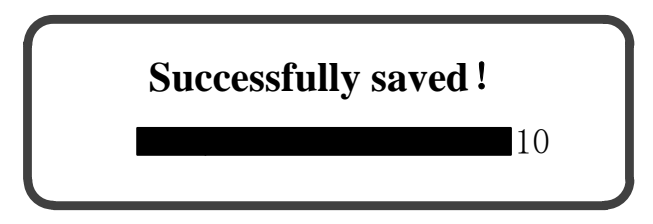

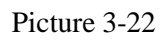

If failed to save, please refer to 6.1 "Remedy of common troubles".

## **3.6 Operating Parameters**

In main menu, touch (a) key to select (2 Operating Param.), as shown in picture 3-23.

| Main Menu: | 1 Mounting Param.   |
|------------|---------------------|
|            | 2 Operating Param.  |
|            | 3 Function Param.   |
|            | 4 Digital Debugging |
|            |                     |

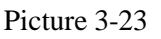

Touch Wey to enter display of "Enter password" as shown in picture 3-24.

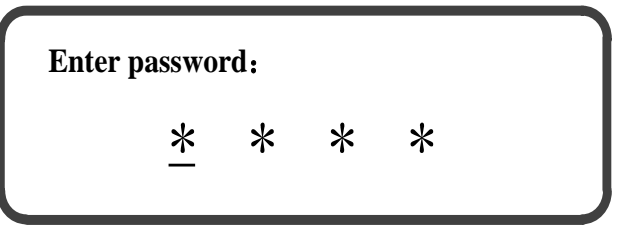

Picture 3-24

Ex-factory default password is "0000". If password modification is needed, please refer to menu "Modify password".

For right entry of password, meter will assess to the menu of operating parameters, as shown in picture 3-25.

| Operating: | 2.1 Zero-flow Cutoff |  |  |
|------------|----------------------|--|--|
|            | 2.2 Initial Flowrate |  |  |
|            | 2.3 Damping Coef.    |  |  |
|            | 2.4 Correction Coef. |  |  |

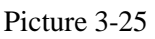

For wrong entry of password, it will get back to main men after the meter display as shown in picture 3-26.

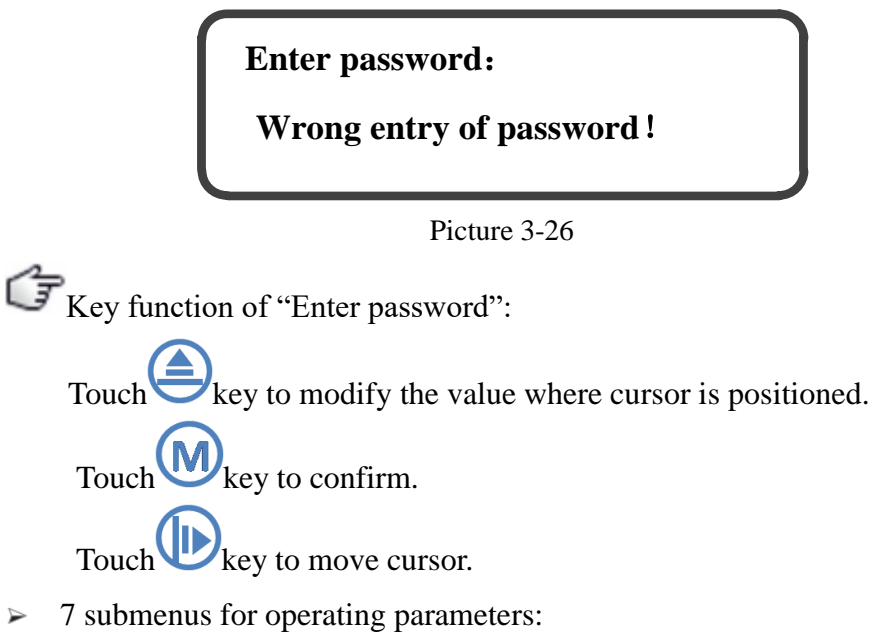

[2.1 Zero-flow Cutoff]

 $\triangleright$ 

- [2.2 Initial Flowrate ]
- $\llbracket 2.3 \text{ Damping Coef.} \rrbracket$
- 【2.4 Correction Coef. 】
- [2.5 Units of Flow]
- $\llbracket 2.6$  Measuring Dir.  $\rrbracket$

[2.7 Restore Param. 
 ]

Attention: If forgotten password, restore factory defaults by the following steps.

Step: ① Power off; ② Touch key immediately after turn on the power, then password are reset to factory defaults.

Submenu instruction

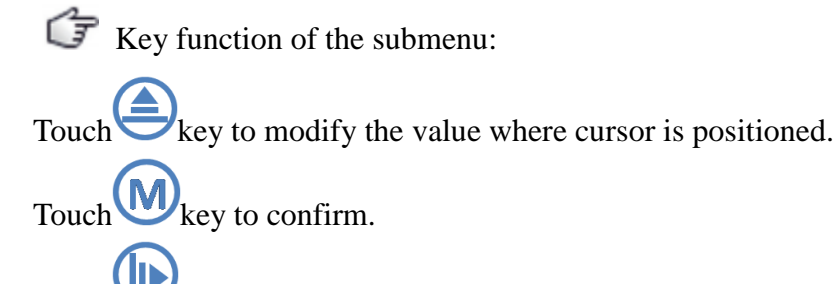

Touch key to move cursor.

Zero-flow Cutoff

In the menu of operating parameters, select 【2.1 Zero-flow Cutoff】 by touching

key, as shown in picture 3-27

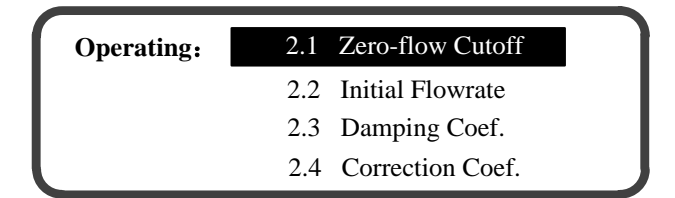

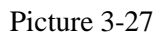

Touch Wey to access to the submenu of "Zero-flow Cutoff", as shown in picture 3-28.

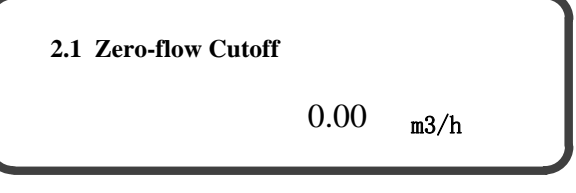

Picture 3-28

The display shown in Fig. 3-28 is the saved zero-flow value in the meter. Zero-flow

cutoff range is -200.000 m<sup>3</sup>/h ~ +200.000 m<sup>3</sup>/h. After touching Wey, the display is as shown in picture 3-29.

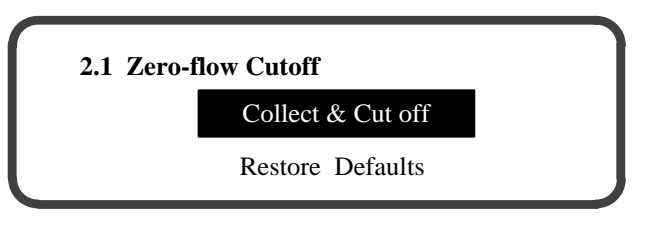

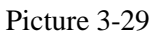

► Touch key and select "Collect & Cut off", as shown in picture 3-30. Collect instantaneous flowrate in static water for 180 times. No other operation can be done during acquisition process. Meter automatically calculates zero-flow value after acquisition completed and save meter's zero-flow values to eliminate the effect of zero-flow on measuring accuracy.

Attention: Before the operation of "Collect & Cut off", 【2.2 Initial Flowrate】 should be set to 0.000m/s and 【2.6 Initial Flowrate】 should be set to "Two-way". And then, the operation of "Collect & Cut off" can be done. After that, 【2.2 Initial Flowrate】 and 【2.6 Measuring Dir.】 must be restored to original parameters.

| 2.1 Zero-flow Cutoff | Times: 01 |
|----------------------|-----------|
| Current:             | 0.00m3/h  |
| Average:             | 0.00m3/h  |

| Picture 3- | 30 |
|------------|----|
|------------|----|

Attention: At the time of collecting instantaneous flowrate values, the liquid in the pipe should keep static and be fully filled, and meter must access to stable measuring status for over 3 minutes.

Number of instantaneous flowrate acquisition times displays on the right side of the first line of the display screen. The second line displays current instantaneous flowrate. The third line displays average value of the instantaneous flowrate (Namely, zero-flow value).

Acquisition completes, meter automatically cuts off zero-flow and it displays "Parameters saving..." as shown in picture 3-31.

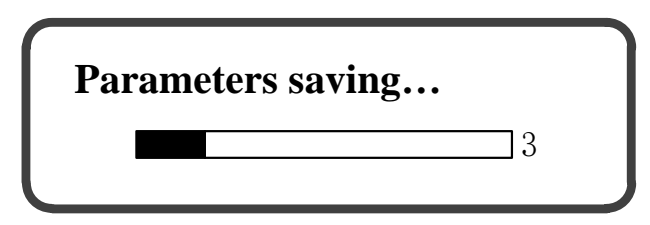

#### Picture 3-31

If successfully saved, the meter display is as shown in picture 3-32. After that, meter display gets back to the display as shown in picture 3-29.

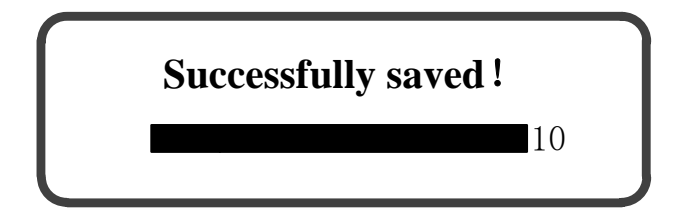

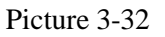

Caution: Zero-flow cutoff cannot be freely operated in dynamic water, or measuring accuracy of the meter may be affected.

> After reinstallation of transducer or when original zero-flow value is cut off,

please touch key and select "Restore Defaults" to clear zero-flow to 0.000 m <sup>3</sup>h, and begin to save parameters as shown in picture 3-33.

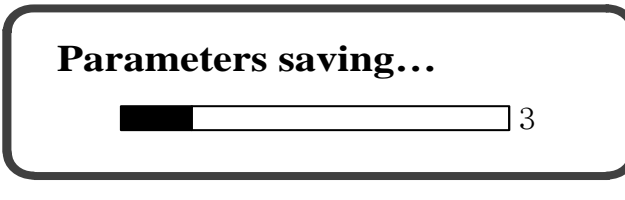

Picture 3-33

Successfully saved as shown in picture 3-34. Meter display gets back to the display screen as shown in picture 3-29.

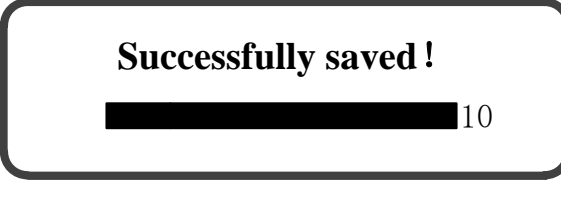

Picture 3-34

Initial Flowrate

In the menu of operating parameters, select 【2.2 Initial Flowrate】 by touching

 $\bigcirc$  key, as shown in picture 3-35.

| <b>Operating:</b> | 2.1 Zero-flow Cutoff |
|-------------------|----------------------|
|                   | 2.2 Initial Flowrate |
|                   | 2.3 Damping Coef.    |
|                   | 2.4 Correction Coef. |

Picture 3-35

Touch Wey to access to the submenu of "Initial Flowrate", as shown in picture

3-36.

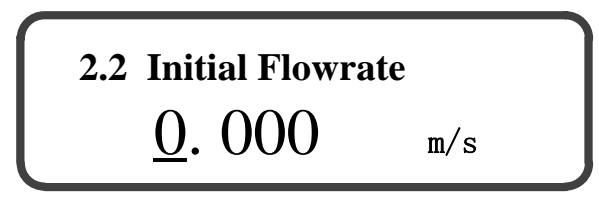

#### Picture 3-36

Initial flowrate is the minimum flowrate that meter starts to measure, which is used for eliminating the fluctuating value of instantaneous flowrate in static water. When the absolute value of actual value is lower than initial flowrate, the instantaneous flowrate and flowrate value displayed in conversion unit is "0".

The range of initial flowrate is 0.000 m/s ~ 1.000 m/s and the ex-factory default value of initial flowrate is 0.000 m/s. The setting of initial flowrate is determined in accordance with the fluctuating value of the flowrate (instantaneous flowrate) in static water. The initial flowrate to be set should be higher than the fluctuating value of the flowrate in static water.

If the set parameters are same with original parameters, meter display gets back to the menu of operating parameters after touching key. If not, meter display is as shown in picture 3-37. Touch key to select "OK" or "Cancel" and touch key for confirmation.

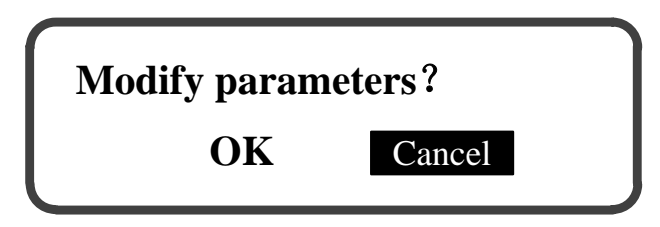

Picture 3-37

Select "Cancel", meter display gets back to the menu of operating parameters. Select "OK", meter starts to save the set parameters as shown in picture 3-38.

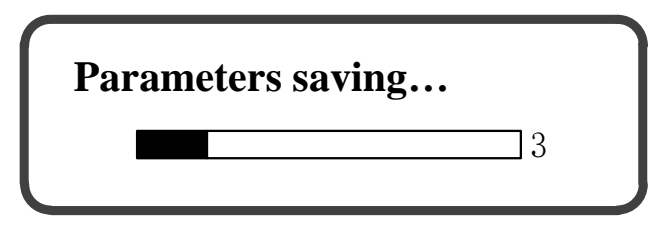

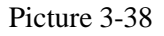

If successfully saved, meter display gets back to the menu of operating parameters after meter display is as shown in picture 3-39.

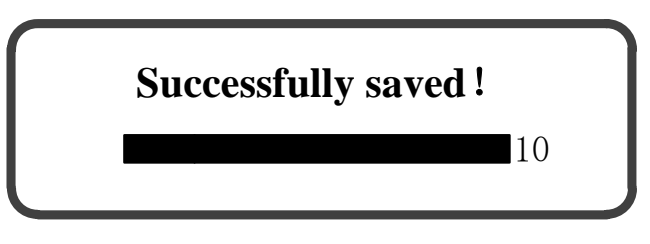

Picture 3-39

If the set parameter is out of range, re-entry is required after meter display as shown in picture 3-40.

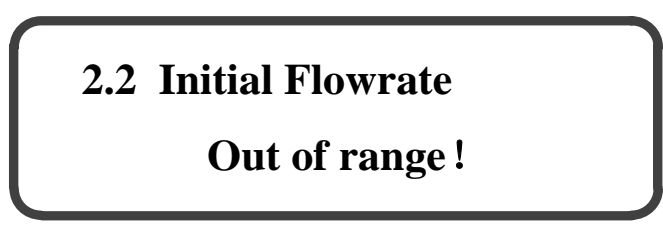

Picture 3-40

Damping Coef.

In the menu of operating parameters, select 【2.3 Damping Coef.】 by touching key, as shown in picture 3-41.

| <b>Operating:</b> | 2.1 Zero-flow Cutoff |  |
|-------------------|----------------------|--|
|                   | 2.2 Initial Flowrate |  |
|                   | 2.3 Damping Coef.    |  |
| _                 | 2.4 Correction Coef. |  |

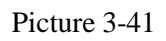

Touch Wey to access to the submenu of "Damping Coef.", as shown in picture 3-42.

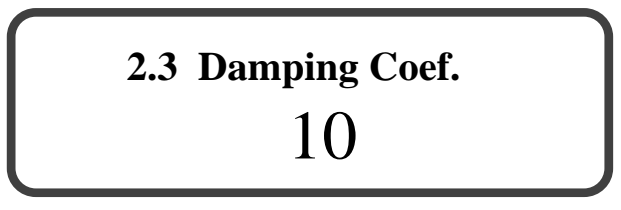

Picture 3-42

Damping coefficient determines the tracking speed of instantaneous flowrate measured by meter to actual flowrate variation. When the flow regime stability of the measured liquid is weak, the value can restrain the fluctuation of instantaneous flowrate measured by meter. The lower the damping coefficient, the quicker the tracking speed, and the higher the volatility of the displayed measuring value. Similarly, the higher the damping coefficient, the slower the tracking speed, and the lower the volatility of the displayed measuring value.

Damping coefficient includes 7 options: 1, 10 (Default), 20, 30, 40, 50 and 60.

If the set parameters are same with original parameters, meter display gets back to the menu of operating parameters after touching key. If not, meter display is as shown in picture 3-43. Touch key to select "OK" or "Cancel" and touch key for confirmation.

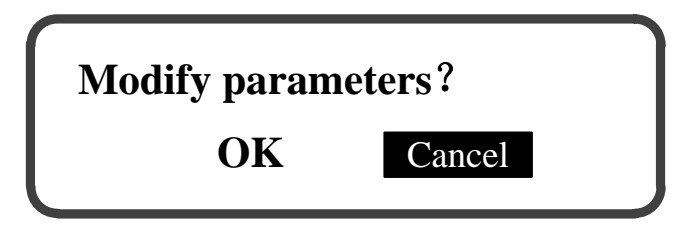

Picture 3-43

Select "Cancel", meter display gets back to the menu of operating parameters. Select "OK", meter starts to save the set parameters as shown in picture 3-44.

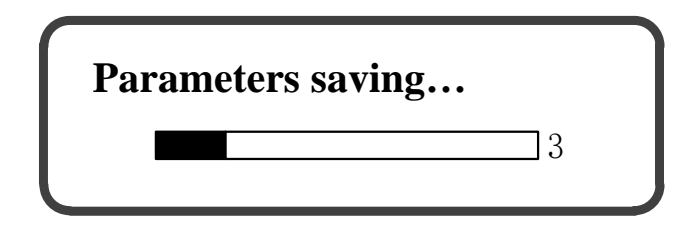

Picture 3-44

If successfully saved, meter display gets back to the menu of operating parameters after meter display is as shown in picture 3-45.

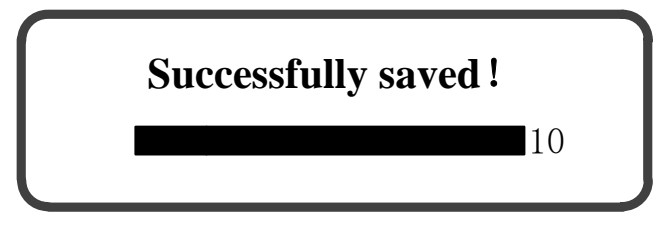

Picture 3-45

Correction Coef.

In the menu of operating parameters, select 【2.4 Correction Coef. 】 by touching

key, as shown in picture 3-46.

## Operating: 2.1 Zero-flow Cutoff 2.2 Initial Flowrate 2.3 Damping Coef. 2.4 Correction Coef.

Picture 3-46

Touch Wey to access to the submenu of "Correction Coef.", as shown in picture 3-47.

# 2.4 Correction Coef. <u>1</u>. 0000

### Picture 3-47

Correction Coef. is used for the correction of meter's measuring accuracy. The range of Correction Coef. is 0.8000~1.3000. The correction of the coefficient's ex-factory value is set in accordance with the result of each meter calibrated in real flow before ex-factory.

Caution: Correction Coef. cannot be freely modified, or measuring accuracy of the meter may be affected.

If the set parameters are same with original parameters, meter display gets back to the menu of operating parameters after touching key. If not, meter display is as shown in picture 3-48. Touch key to select "OK" or "Cancel" and touch key for confirmation.

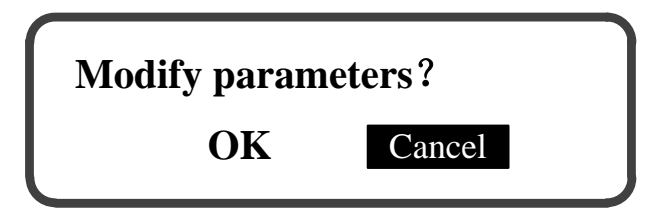

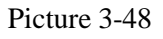

Select "Cancel", meter display gets back to the menu of operating parameters. Select "OK", meter starts to save the set parameters as shown in picture 3-49.

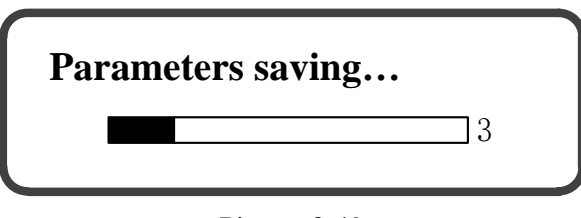

Picture 3-49

If successfully saved, meter display gets back to the menu of operating parameters after meter display is as shown in picture 3-50.

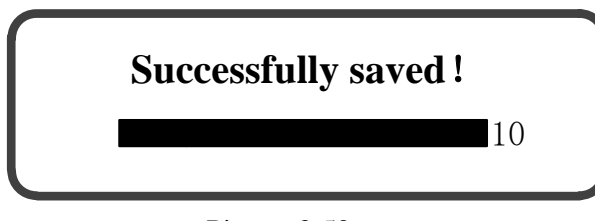

Picture 3-50

If the set parameter is out of range, re-entry is required after meter display as shown in picture 3-51.

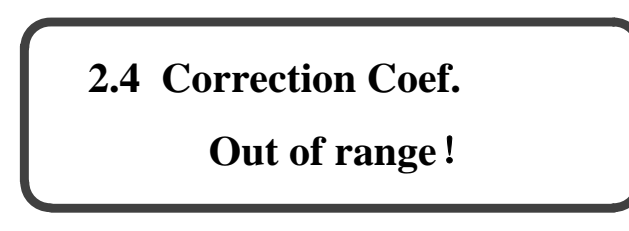

Picture 3-51

Units of Flow

In the menu of operating parameters, select 【2.5 Units of Flow】 by touching key, as shown in picture 3-52.

| <b>Operating:</b> | 2.2 Initial Flowrate |  |  |
|-------------------|----------------------|--|--|
|                   | 2.3 Damping Coef.    |  |  |
|                   | 2.4 Correction Coef. |  |  |
|                   | 2.5 Units of Flow    |  |  |

Picture 3-52

Touch Wey to access to the submenu of "Units of Flow", as shown in picture 3-53.

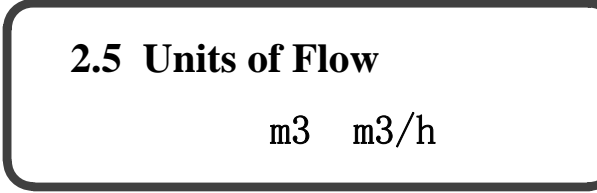

#### Picture 3-53

Units of flow are the units of meter's cumulative flowrate and instantaneous flowrate, including "m<sup>3</sup>, m<sup>3</sup>/h". The ex-factory default option is "m<sup>3</sup>, m<sup>3</sup>/h". If the set parameters are same with original parameters, meter display gets back to the menu of operating parameters after touching wey. If not, meter display is as shown in picture 3-54. Touch wey to select "OK" or "Cancel" and touch wey for confirmation.

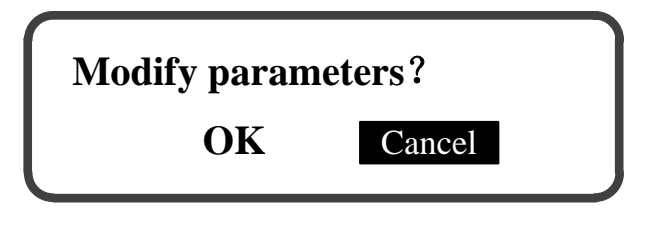

Picture 3-54

Select "Cancel", meter display gets back to the menu of operating parameters. Select "OK", meter starts to save the set parameters as shown in picture 3-55.

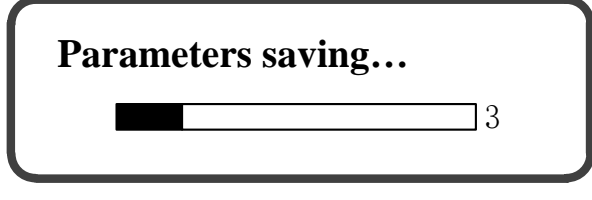

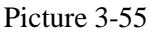

If successfully saved, meter display gets back to the menu of operating parameters after meter display is as shown in picture 3-56.

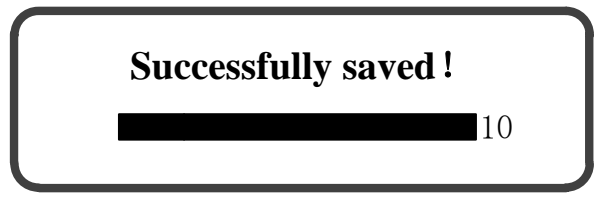

Picture 3-56

Measuring Dir.

In the menu of operating parameters, touch key to select [2.6 Measuring Dir.], as shown in picture 3-57.

| <b>Operating:</b> | 2.3 Damping Coef.    |  |
|-------------------|----------------------|--|
|                   | 2.4 Correction Coef. |  |
|                   | 2.5 Unit of Flow     |  |
|                   | 2.6 Measuring Dir.   |  |

#### Picture 3-57

Touch key to access to the submenu of "Measuring Dir.", as shown in picture 3-58.

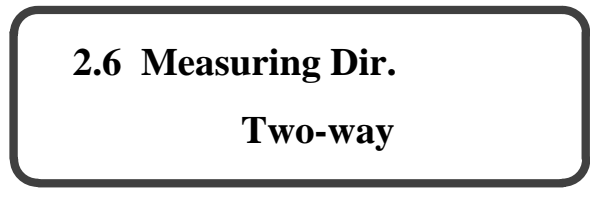

#### Picture 3-58

Meter's measuring direction includes one-way and two-way. The factory default direction is two-way. For the condition of meter working in the mode of one-way, the instantaneous flowrate value less than "0" shall be dealt as "0" value, not included in cumulative flowrate (Algebraic sum of the positive and negative cumulative flowrates).

If the set parameters are same with original parameters, meter display gets back to the menu of operating parameters after touching wey. If not, meter display is as shown in picture 3-59. Touch wey to select "OK" or "Cancel" and touch wey for confirmation.

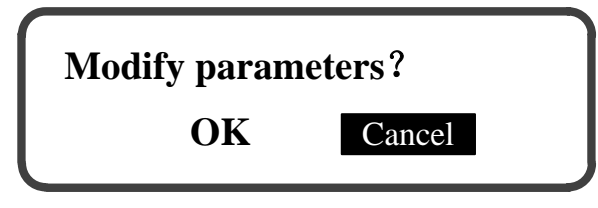

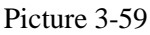

Select "Cancel", meter display gets back to the menu of operating parameters. Select "OK", meter starts to save the set parameters as shown in picture 3-60.

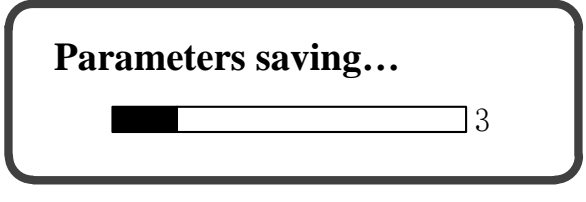

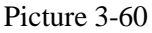

If successfully saved, meter display gets back to the menu of operating parameters after meter display is as shown in picture 3-61.

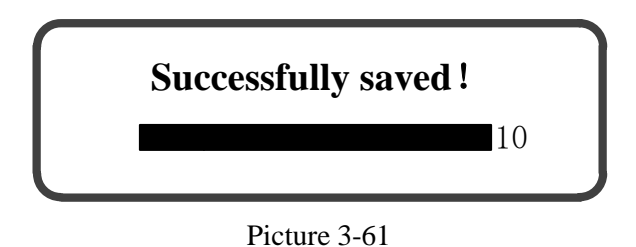

Restore Param.

The meaning of "Restore Param." is to restore the saved meter mounting parameters, which is saved in normal operation after debugging and mounting. The work of saving parameters is finished by the debugging personnel of Huizhong.

Caution: The operation shall be made only when meter is in abnormal status.

In the menu of operating parameters, touch key to select [2.7 Restore Param.], as shown in picture 3-62.

| <b>Operating:</b> | 2.4 | Coef. Cutoff     |
|-------------------|-----|------------------|
|                   | 2.5 | Units of Flow    |
|                   | 2.6 | Measuring Dir.   |
|                   | 2.7 | Restore Defaults |
|                   |     |                  |

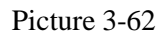

Touch wey, if meter does not save meter mounting parameters, meter display shall be as shown in picture 3-63.

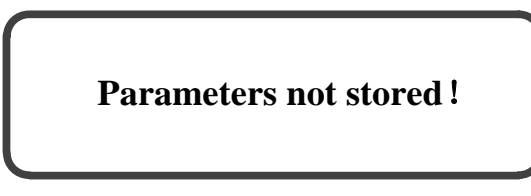

Picture 3-63

If meter has saved meter mounting parameters, meter display shall be as shown in picture 3-64.

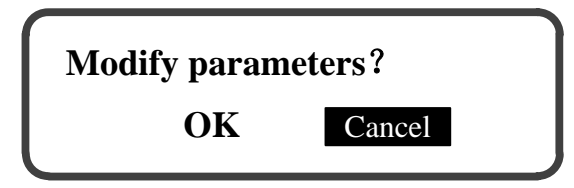

Picture 3-64

Select "Cancel", meter display should get back to the display as shown in picture 3-62.
Select "OK", meter should restore the saved mounting parameters, as shown in picture 3-65.

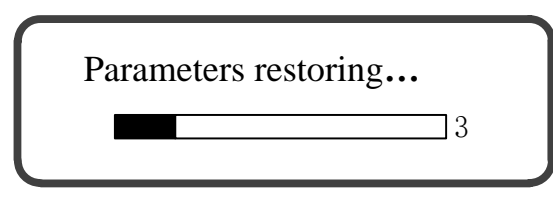

Picture 3-65

If successfully saved, meter display is as shown in picture 3-66, and then gets back to main display screen.

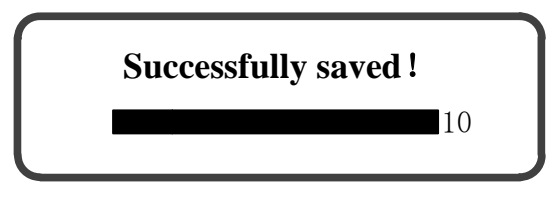

Picture 3-66

## **3.7 Function Parameters**

In main menu, touch key to select **(**3 Function Param.**)**, as shown in picture 3-67.

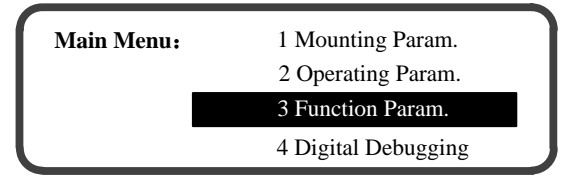

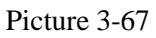

Touch key to access to the menu of "Function Param.", as shown in picture 3-68.

| Function: | 3.1 Baud Rate       |  |
|-----------|---------------------|--|
|           | 3.2 Comm. Address   |  |
|           | 3.3 Analog Quantity |  |
|           | 3.4 Full Scale      |  |

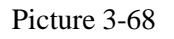

- > 11 submenus are available for the menu of function parameters:
  - $\llbracket 3.1 \text{ Baud Rate} \qquad \Im$
  - $\llbracket$  3.2 Comm. Address  $\ 
    brace$
  - 3.3 Analog Quantity

[3.4 Full Scale of Analog Quantity]

[3.5 Cumulative Pulse Equivalent]

 $\llbracket$  3.6 Memory Time  $\rrbracket$ 

[3.7 Param. Retrieval]

[3.8 Modify Password]

[3.9 CJ/T 188 address]

【3.10 Interface Language 〗

【3.11 Interface Cycle】

Submenu instruction

Gr Key function of the submenu:

Touch key to modify the value where cursor is positioned.

Touch key to confirm.

Touch Wey to move cursor.

For below each function parameter submenu, after clicking key for confirmation, if the set parameters are same with original parameters, meter display gets back to the menu of operating parameters after touching key. If not, meter display is as shown in picture 3-69. Touch key to select "OK" or "Cancel" and touch key for confirmation.

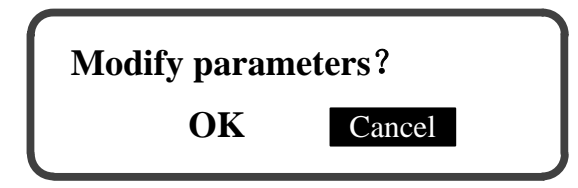

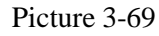

Select "Cancel", meter display gets back to the menu of operating parameters. Select "OK", meter starts to save the set parameters as shown in picture 3-70.

| Paran | neters saving |  |
|-------|---------------|--|
|       | 3             |  |

Picture 3-70

If successfully saved, meter display gets back to the menu of operating parameters after meter display is as shown in picture 3-71.

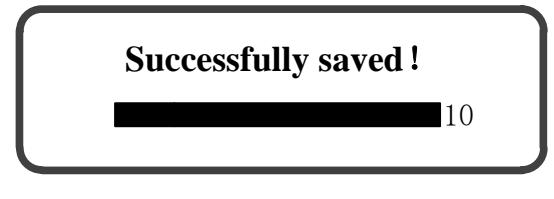

Picture 3-71

Baud Rate

In the menu of function parameters, select 【3.1 Baud Rate】 by touching key, as shown in picture 3-72.

| Function: | 3.1 Baud Rate       |  |
|-----------|---------------------|--|
|           | 3.2 Comm. Address   |  |
|           | 3.3 Analog Quantity |  |
|           | 3.4 Full Scale      |  |

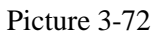

Touch key to access to the submenu of "Baud Rate", as shown in picture 3-73.

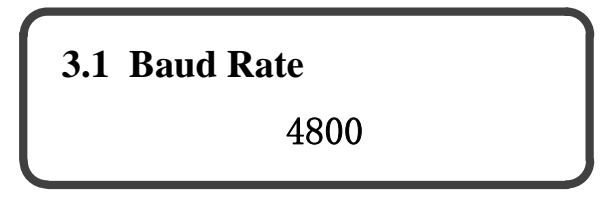

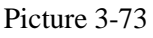

Baud rate is the number of bytes transferred per second from RS-485 interface when communicating. 3 options are available for baud rate, including 2400bps, 4800bps and 9600bps, and 2 options are available for check bit, including None and Even. The factory default baud rate is 4800bps, None.

Comm. Address

In the menu of function parameters, touch key to select [3.2 Comm. Address], as shown in picture 3-74.

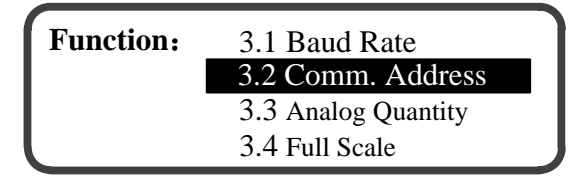

Picture 3-74

Touch Key to access to the submenu of "Comm. Address", as shown in picture 3-75.

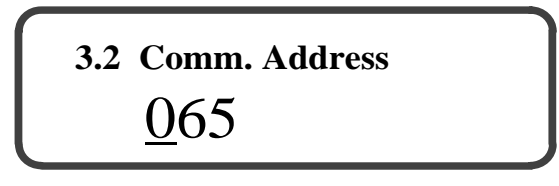

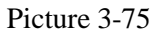

Communication address is the native address when using RS-485 interface for the multi-machine serial communication. Communication address range is 1~99. The factory default value is 65.

Analog Quantity

In the menu of function parameters, touch key to select [3.3 Analog Quantity], as shown in picture 3-76.

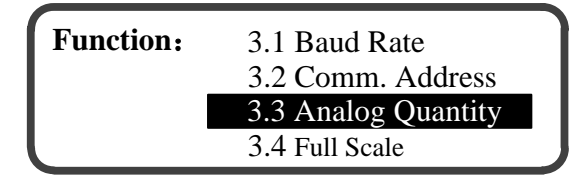

Picture 3-76

Touch key to access to the submenu of "Analog Quantity", as shown in picture 3-77.

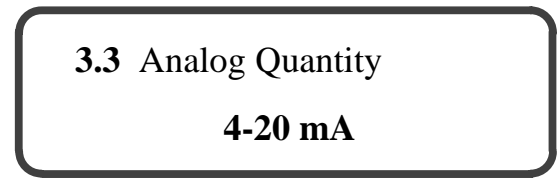

Picture 3-77

The selection of analog quantity is used for setting the type of output variable of the meter analog quantity. Analog quantity includes  $4\sim20$ mA (Default),  $0\sim20$ mA and  $0\sim10$ mA. The proper scaling range is selected in line with the related parameters of the display meter or recorder that receives meter analog quantity output on site.

Full Scale of Analog Quantity

In the menu of function parameters, touch key to select 【3.4 Full Scale】, as shown in picture 3-78.

| Function: | 3.1 Baud Rate       |  |
|-----------|---------------------|--|
|           | 3.2 Comm. Address   |  |
|           | 3.3 Analog Quantity |  |
|           | 3.4 Full Scale      |  |

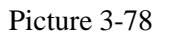

Touch where to access to the submenu of "Full Scale", as shown in picture 3-79.

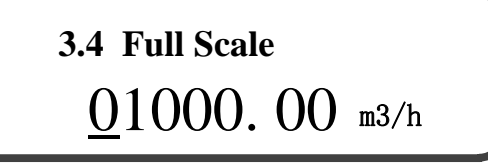

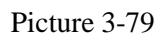

Full scale of analog quantity is the corresponding positive value of the instantaneous flowrate when setting output full scale (20mA or 10mA) of analog quantity. When the positive value of instantaneous flowrate is more than or equal to the set value of full scale of analog quantity, the current outputs full scale value. Full scale of analog quantity is set according to pipeline's maximum flowrate.

The setting range of full scale of analog quantity is 1.0~999999.0 m <sup>3</sup>h.

It is 1000 m <sup>3</sup>h for the factory default of full scale of analog quantity. For example, the full scale of analog quantity is set to 1000 m<sup>3</sup>/h, meter's analog quantity outputs full scale value when the positive value of meter's instantaneous flowrate is 1000 m<sup>3</sup>/h.

Cumulative Pulse Equivalent

In the menu of function parameters, touch (as shown in picture 3-80.

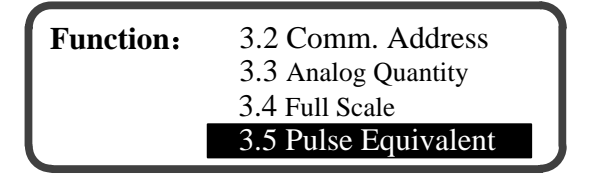

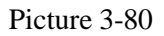

Touch Key to access to the submenu of "Pulse Equivalent", as shown in picture 3-81.

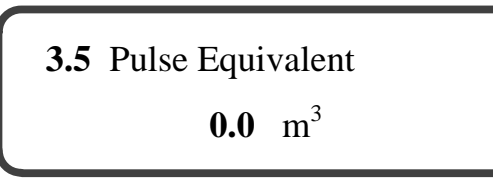

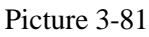

Cumulative pulse equivalent is the algebraic sum of positive cumulative flowrate and negative cumulative flowrate represented by a pulse outputted in a measuring cycle. 8 options are available for cumulative pulse equivalent, including 0.0m <sup>3</sup>, 0.1m <sup>3</sup>, 0.5m <sup>3</sup>, 1.0m <sup>3</sup>, 5.0m <sup>3</sup>, 10.0m <sup>3</sup>, 50.0m <sup>3</sup> and 100.0m <sup>3</sup>.

The factory default option of cumulative pulse equivalent is 0.0m <sup>3</sup>; represents that the cumulative pulse output is closed.

When cumulative pulse equivalent is selected, Qs, the algebraic sum of cumulative flowrate increased per second, is calculated according to formula (1):

Among which, Qp is the permanent instantaneous flowrate of the measured liquid in pipeline (Unit: m<sup>3</sup>h).

N, the numbers of cumulative pulses outputted in a measuring cycle (1 second), is calculated according to formula (2):

$$N = \frac{Q_s}{Q_d} \quad \dots \qquad (2)$$

Among which, Qd is the cumulative pulse equivalent selected by customer. It is recommend to select N $\approx$ 1. That is,

```
Qd≈Qs.
```

For example, usually, Qs, the algebraic sum of cumulative flowrate increased per second, is 0.9 m <sup>3</sup>, it is recommend to select 1.0m <sup>3</sup>as cumulative pulse equivalent. Memory Time

In the menu of function parameters, select 【3.6 Memory Time】by touching key, as shown in picture 3-82.

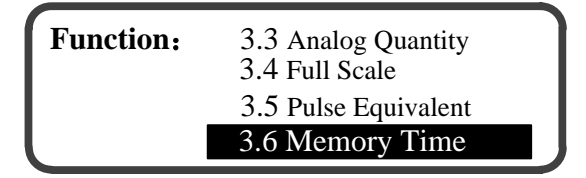

Picture 3-82

Touch Key to access to the submenu of "Memory Time", as shown in picture 3-83.

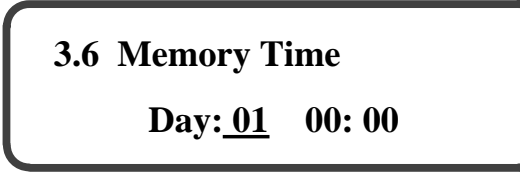

#### Picture 3-83

Memory time is the time took by meter to store cumulative flowrate. Cumulative flowrate is stored according to settings of day, hour and minute. Storage mode of meter includes "Stored by Month" and "Stored by Day". The meter synchronizes historical data stored by day and by month. The stored historical cumulative flowrate can be accessed from the menu of "Historical Data".

For "Stored by month", the range of memory time is from 1st to 31th of each month, from 00:00 to 23:59. For "Stored by day", the range of memory time is from 00:00 to 23:59 of each day. The default memory time stored by month is from 00:00 of 1st of each month. The default memory time stored by day is 00:00 of each day.

Attention: If the set memory date exceeds the last day of current month, meter stores historical data at the last day of current month.

Param. Retrieval

In the menu of "Function Param.", select 【 3.7 Param. Retrieva 】 by touching key, as shown in picture 3-84.

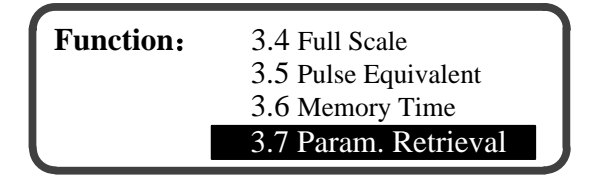

Picture 3-84

Touch key to access to the submenu of "Param. Retrieval", as shown in picture 3-85.

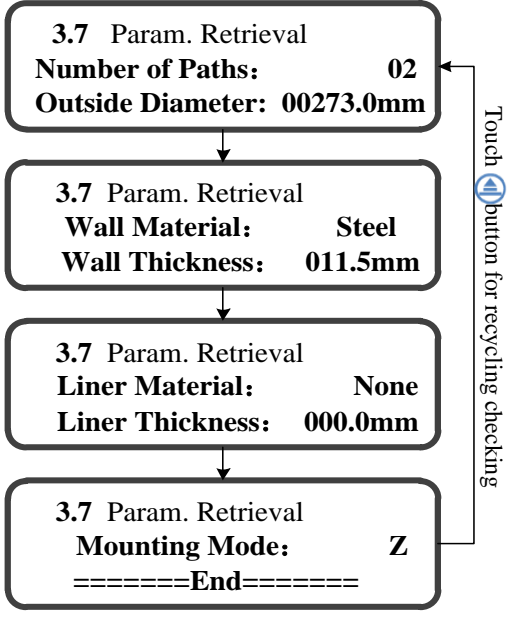

Picture 3-85

Modify Password í

In the menu of "Function Param.", select [ 3.8 Modify Password] by key, as shown in picture 3-86. touching

| Function: | 3.5 Pulse Equivalent |  |
|-----------|----------------------|--|
|           | 3.6 Memory Time      |  |
|           | 3.7 Param. Retrieval |  |
|           | 3.8 Modify Password  |  |

Picture 3-86

Modifying password is to modify the password accessing to the menus of "Mounting Param." and "Operating Param." Password consists of 4 characters, selected from "0~9" and "A~Z".

Touch Wey to access to the submenu of "Modify Password". First, original password must be entered, as shown in picture 3-87. After correct entry of original password, new password needs to be inputted, as shown in picture 3-88.

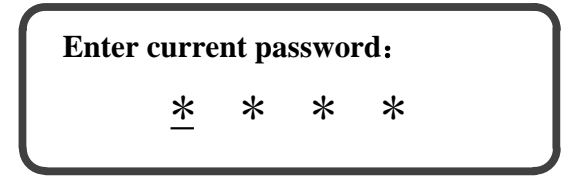

Picture 3-87

# Enter new password: <u>\*</u> \* \* \* Picture 3-88

After inputting new password, touch W key for confirmation and meter display is as shown in picture 3-89. In the end, meter display is returned to the menu of "Function Param."

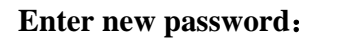

Successfully changed !

Picture 3-89

For wrong entry of password, meter display is as shown in picture 3-90 and returned to the menu of "Function Param." later.

Enter password: Wrong entry of password !

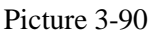

CJ/T 188 Address

In the menu of "Function Param.", select 【 3.9 CJ/T 188 Address】 by touching key, as shown in picture 3-91.

| Function: | 3.6 Memory Time      |  |
|-----------|----------------------|--|
|           | 3.7 Param. Retrieval |  |
|           | 3.8 Modify Password  |  |
|           | 3.9 CJ/T 188 Address |  |

Picture 3-91

Interface Language

In the menu of "Function Param.", select [ 3.10 Interface Language ] by touching key, as shown in picture 3-92.

| Function: | 3.7 Param. Retrieval    |
|-----------|-------------------------|
|           | 3.8 Modify Password     |
|           | 3.9 CJ/T 188 Address    |
|           | 3.10 Interface Language |

Picture 3-92

Touch Wey to access to the submenu of "Interface Language", as shown in picture 3-93.

# 3.10 Interface Language Chinese

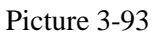

2 options are available for interface language, including Chinese and English. The factory default interface language is Chinese.

Interface Cycle

In the menu of "Function Param.", select 【 3.11 Interface Cycle 】 by touching key, as shown in picture 3-94.

| Function: | 3.8 Modify Password     |
|-----------|-------------------------|
|           | 3.9 CJ/T 188 Address    |
|           | 3.10 Interface Language |
|           | 3.11 Interface Cycle    |

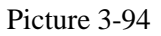

Touch Wey to access to the submenu of "Interface Cycle", as shown in picture 3-95.

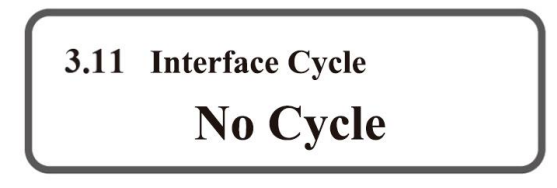

Picture 3-95

5 options are available for interface cycle, including no cycle, 5 seconds, 10 seconds, 30 seconds, 1 minute. The factory default interface cycle is no cycle.

The main interface of the meter is displayed automatically according to the set cycle. When choose "no cycle", the main interface is displayed intelligently through key operation.

## **3.8 Digital Debugging**

In main menu, select 【4 Digital Debugging】 by touching key, as shown in picture 3-96.

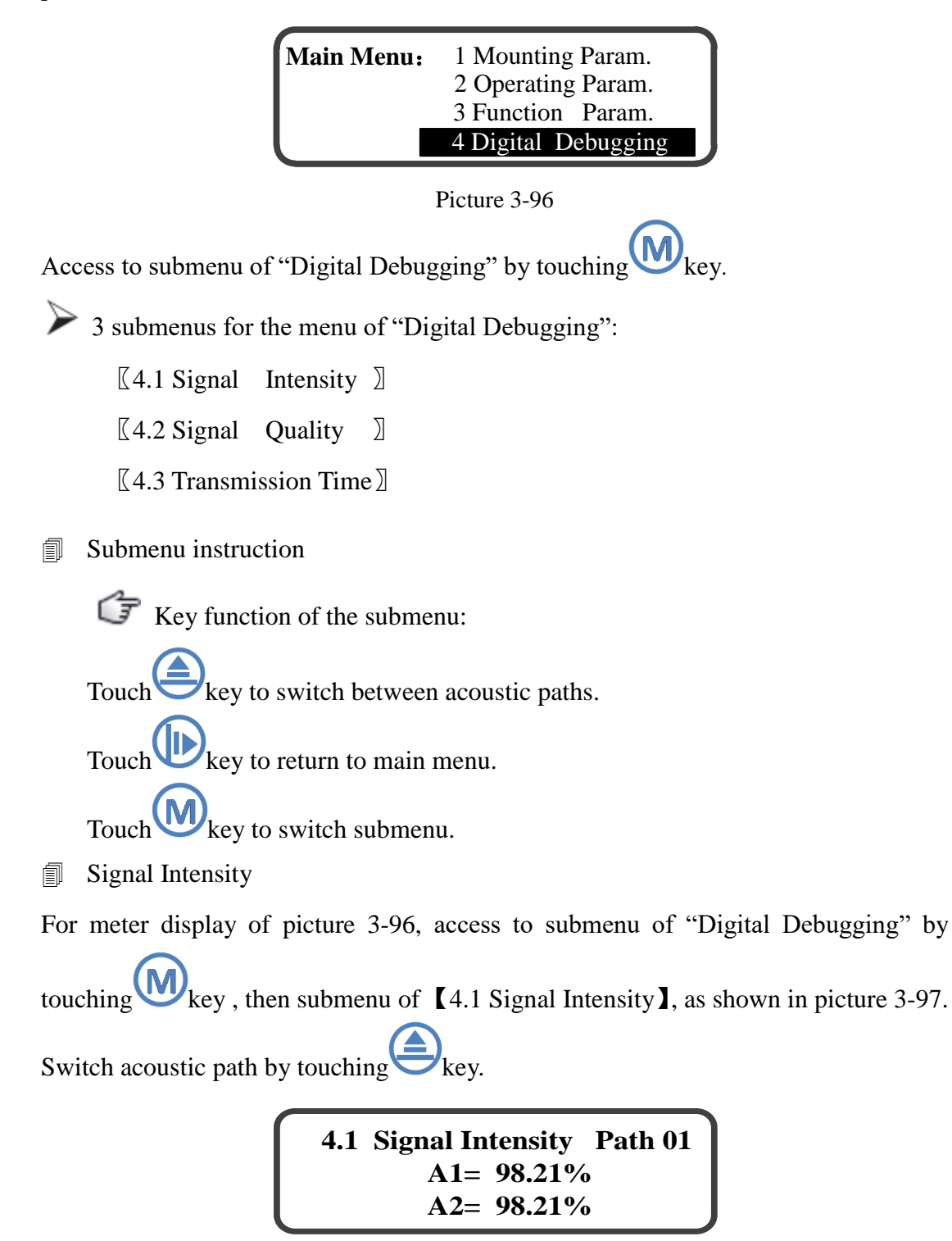

Picture 3-97

A1 and A2 respectively indicate positive signal intensity value and reverse signal

intensity value.

4.1 Signal Intensity Path 01 A1= 98.21% A2= 98.21% 4.1 Signal Intensity Path 01 A1= 88.88% A2= 88.88%

High signal intensity value

Low signal intensity value

Picture 3-98

Note:

- Meter in normal measurement status: signal intensity value≥80%, and the difference of positive signal intensity value and reverse signal intensity value
   0.5%.
- Meter in the best measurement status: signal intensity value≥96%, and the difference of positive signal intensity value and reverse signal intensity value
   0.2%.
- **Signal Quality**

For meter display of picture 3-96, access to submenu of "Digital Debugging" by

touching  $\bigotimes$  key, and select the submenu of [4.2 Signal Quality ] by touching  $\bigotimes$  key, as shown in picture 3-99. Switch acoustic path by touching key.

| 4.2 | Signal Quality | Path 01 |  |
|-----|----------------|---------|--|
|     | Q= 100%        |         |  |
|     | N= 0           |         |  |

Picture 3-99

"Q" represents the evaluation of signal quality.

"N" represents the times of continuous invalid measurement.

Note:

- Meter in normal measurement status: Q≥60%
- Meter in the best measurement status: Q=100%
- Meter in the best measurement status: N=0
- Meter in abnormal measurement status: N≥60

#### Transmission Time

For meter display of picture 3-96, access to submenu of "Digital Debugging" by touching wey, and select the submenu of (4.3 Transmission Time) by touching key, as shown in picture 3-100. Switch acoustic path by touching key.

| 4.3 Trai | nsmission    | Time    | Path 01 |  |
|----------|--------------|---------|---------|--|
|          | <b>T</b> =   | 50.00us |         |  |
|          | $\Delta t =$ | 0.00ns  |         |  |

Picture 3-100

"T" represents the transmission time of ultrasonic wave in liquid.

" $\Delta t$ " represents the positive and reverse transmission time differences.

#### **3.9 Historical Data**

Historical data is the cumulative flowrate data stored according to memory time by meter. Setting of memory time of historical data refers to menu of "Memory Time".

In main menu, select [5 Historical Data] by touching key, as shown in picture 3-101.

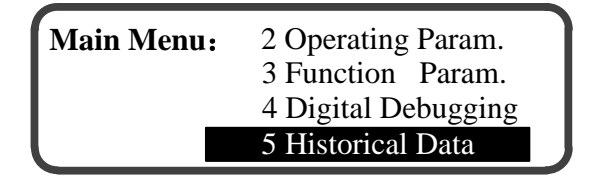

Picture 3-101

Access to menu of "Historical Data" by touching Wey, as shown in picture 3-102.

| Historical Data: | 5.1 Stored by Month |
|------------------|---------------------|
|                  | 5.2 Stored by Day   |
|                  |                     |

Picture 3-102

> 2 submenus for the menu of "Historical Data":

 $\llbracket 5.1$  Stored by Month  $\rrbracket$ 

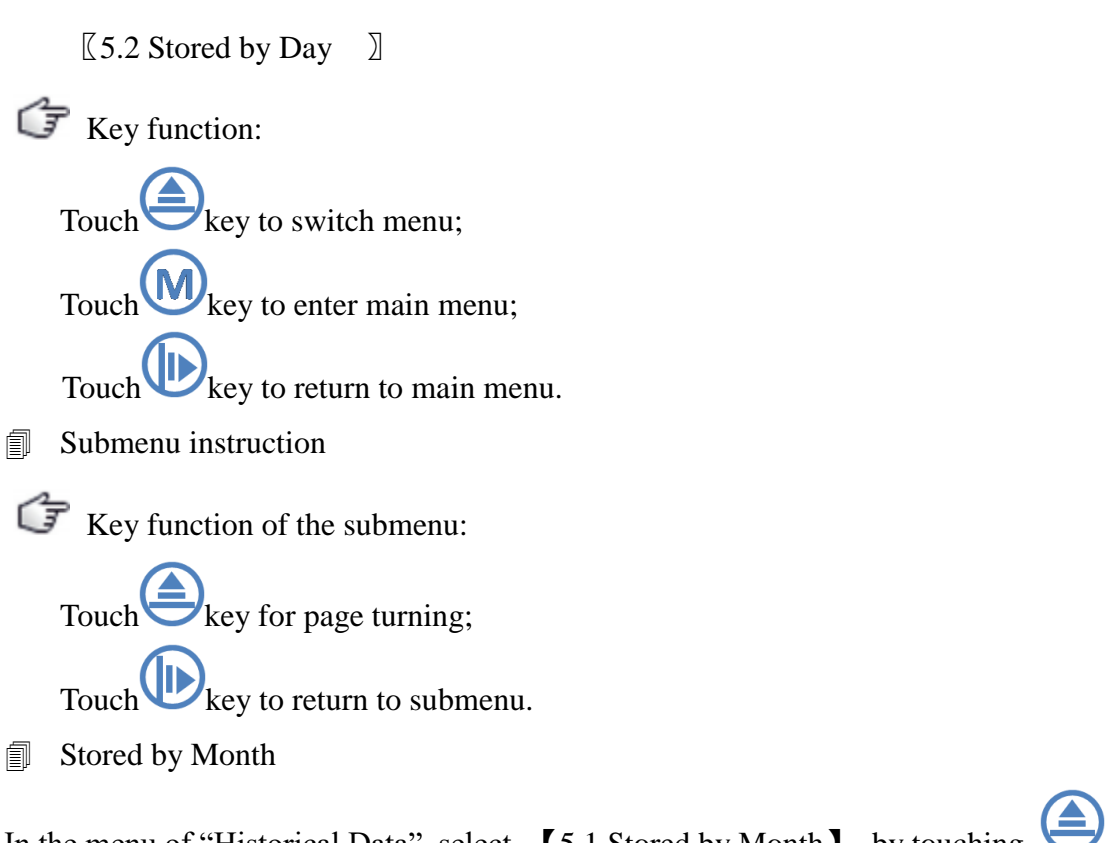

In the menu of "Historical Data", select 【5.1 Stored by Month】 by touching key, as shown in picture 3-103.

Historical Data:5.1 Stored by Month5.2 Stored by Day

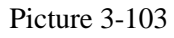

Access to submenu of "Stored by Month" by touching Wey, as shown in picture 3-104.

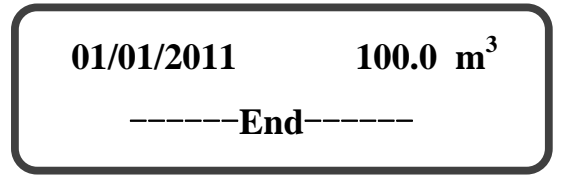

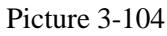

The left side of display screen is the memory date of historical data, and the right side of that is the cumulative flowrate (unit: m 3 store by month. Ranked according to memory time, historical data can be checked after page turning by touching key. "——End——" indicates that it is the end of lists of historical data stored by month. If historical data is not stored, display is as shown in picture 3-105.

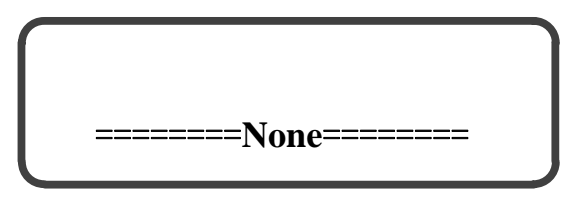

Picture 3-105

Stored by Day

In the menu of "Historical Data", select [5.2 Stored by Day] by touching  $\bigcirc$  ket as shown in picture 3-106.

| Historical Data: | 5.1 Stored by Month |
|------------------|---------------------|
|                  | 5.2 Stored by Day   |
|                  |                     |
|                  |                     |

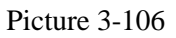

Access to submenu of "Stored by Day" by touching Wey, as shown in picture 3-107.

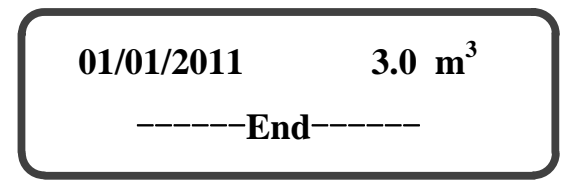

Picture 3-107

The left side of display screen is the memory date of historical data, and the right side is the cumulative flowrate (unit: m 3 stored by day. The historical data is arranged

according to the storage time, which can be viewed by touching 🔄 key. "——End——" indicates that it is the end of lists of historical data stored by day.

If historical data is not stored, display is as shown in picture 3-108.

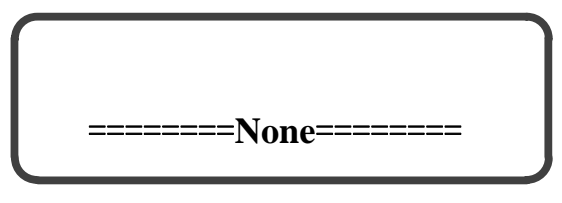

Picture 3-108

# 4. Parameter and Setting Instruction

| Donomotor                                           | Instantion                                                                                                    | Factory-set |
|-----------------------------------------------------|----------------------------------------------------------------------------------------------------|-------------|
| Farameter                                           | Instruction                                                                                                    | value       |
| Outside<br>Diameter                                 | Outside<br>Diameter<br>Diameter<br>Cross Section of Round Tube<br>Setting range: 20.0mm~20800.0mm                                                                                                    | 320.0mm     |
| Wall Material                                       | Wall material includes steel, cast iron, plastic and cuprum.                                                                                                    | Steel       |
| Wall Thickness                                      | Wall<br>Thickness<br>Cross Section of Round Tube<br>Setting range: 0.0mm~200.0mm                                                                                                    | 10.0mm      |
| Liner Material                                      | Liner material includes none, cement, rubber and plastic.                                                                                                    | None        |
| Liner Thickness                                     | The sum of liner<br>thickness and<br>scaling thickness<br>Cross Section of Round Tube<br>Setting range: 0.0mm~200.0mm                                                                                                    | 0.0mm       |
| Mounting Mode                                       | Mounting mode of transducer includes mode Z and<br>mode V. Details of mounting mode refer to<br>"Mounting Mode".                                                                                                    | Mode Z      |
| Positive and<br>Negative<br>Cumulative<br>Flowrates | It is the flowrates that respectively accumulates due<br>to liquid's different flow directions. When upstream<br>transducer is mounted on the upstream of flow<br>direction of measured liquid, the cumulative<br>flowrate measured by meter is the positive<br>cumulative flowrate. When downstream transducer<br>is mounted on the downstream of flow direction of<br>measured liquid, the cumulative flowrate measured |             |

| Table 4-1 | Parameter  | and Setting | Instruction |
|-----------|------------|-------------|-------------|
|           | 1 arameter | and Setting | monuction   |

|                                  | by meter is the negative cumulative flowrate.                                                                                                    |                   |
|----------------------------------|----------------------------------------------------------------------------------------------------|-------------------|
| Commulations                     | Cumulative flowrate = Positive flowrate + Negative                                                                                                    |                   |
|                                  | flowrate, namely the algebraic sum of positive and                                                                                                    |                   |
| Flowrate                         | negative flowrates.                                                                                                    |                   |
|                                  | Signal intensity is received by ultrasonic transducer.                                                                                                    |                   |
| Signal Intensity                 | Higher the signal intensity value, more reliable the                                                                                                    |                   |
|                                  | meter operation.                                                                                                    |                   |
| Signal Quality                   | It indicates the extent of impact of the air bubbles<br>or solid particles in the measured liquid on signal<br>transmission of ultrasonic wave. More air bubbles<br>or solid particles in liquid, worse signal quality.<br>Meter in normal measurement status: $Q \ge 60\%$<br>Meter in the best measurement status: $Q = 100\%$                                                                                                    |                   |
|                                  | Baud rate is the number of bytes transferred per                                                                                                    |                   |
| RS-485                           | second from RS-485 interface when                                                                                                    | 40001             |
| Communication                    | communicating. 3 options are available for baud                                                                                                    | 4800bps           |
|                                  | rate, including 2400bps, 4800bps and 9600bps. 2                                                                                                    | None              |
| Baud Rate                        | options are available for check bit, including None,                                                                                                    |                   |
|                                  | and Even.                                                                                                    |                   |
| RS-485                           | Communication address is the native address when                                                                                                    |                   |
| Communication                    | using RS-485 interface for the serial                                                                                                    | 65                |
| communication                    | communication of multi-machine. Communication                                                                                                    | 00                |
| Address                          | address range is 001~199.                                                                                                    |                   |
| Full Scale of<br>Analog Quantity | Full scale of analog quantity is the corresponding<br>positive value of the instantaneous flowrate when<br>setting output full scale of analog quantity. That is<br>to say, when the positive value of instantaneous<br>flowrate is more than or equal to the set value of<br>full scale of analog quantity, the current outputs full<br>scale value.<br>Full scale of analog quantity is set according to<br>pipeline's maximum flowrate.<br>The setting range of full scale of analog quantity is<br>$1.0 \sim 999999.0 \text{ m}$ ?h.<br>The relation of current (I) and instantaneous<br>flowrate (Q):<br>$I = \frac{Q}{Full Scale} \times 16+4$<br>Among which, the unit of Q and "Full Scale" is<br>m ?h. Unit of I is mA. | 1000 m <b>∛</b> h |
| Cumulative                       | Cumulative pulse equivalent is the algebraic sum of                                                                                                    | $0.0 \text{ m}^3$ |
| Cumulative                       | positive cumulative flowrate and negative                                                                                                    | 0.0 111           |

| Pulse Equivalent | cumulative flowrate represented by a pulse                                                                  |                         |
|------------------|----------------------------------------------------------------------------------------------------|-------------------------|
| <b>^</b>         | outputted in a measuring cycle.                                                                             |                         |
|                  | 8 options are available for cumulative pulse                                                                |                         |
|                  | equivalent, including $0.0 \text{ m}^3$ , $0.1 \text{ m}^3$ , $0.5 \text{ m}^3$ , $1.0 \text{ m}^3$ ,       |                         |
|                  | 5.0 m <sup>3</sup> , 10.0 m <sup>3</sup> , 50.0 m <sup>3</sup> and 100.0 m <sup>3</sup> . 0.0m <sup>3</sup> |                         |
|                  | represents that the cumulative pulse output is closed.                                                      |                         |
|                  | For details see menu "Cumulative Pulse Equivalent".                                                         |                         |
|                  | Memory time is the time took by meter to store                                                              |                         |
|                  | cumulative flowrate. Cumulative flowrate is stored                                                          | Stored by               |
|                  | according to settings of day, hour and minute.<br>Storage mode of meter includes "Stored by Month"          | month: 00:00            |
| Mamory Time      | and "Stored by Day".                                                                                        | of 1st of each          |
| Memory Time      | For "Stored by month", the range of memory time                                                             | month; Stored           |
|                  | 23:59.                                                                                                    | by day: 00:00           |
|                  | For "Stored by day", the range of memory time is                                                            | of each day.            |
|                  | from 00:00 to 23:59.                                                                                        |                         |
|                  | Measuring direction includes one-way and                                                                    |                         |
| Measuring        | two-way. Application: One-way type adaptable to                                                             |                         |
| Direction        | flow measurement of unchangeable flow direction;                                                            | Two-way                 |
| Direction        | two-way suitable for flow measurement of                                                                    |                         |
|                  | changeable flow direction.                                                                                  |                         |
|                  | When the pipe flow is stagnant, the instantaneous                                                           |                         |
|                  | flowrate displayed at main measuring unit is termed                                                         |                         |
|                  | "Zero-point flowrate". If the zero-point flowrate is                                                        |                         |
|                  | not zero, the flowrate value will be superimposed                                                           |                         |
|                  | onto the meter measured value, causing measuring                                                            |                         |
|                  | error. After the "zero-point flowrate" cutoff                                                               |                         |
|                  | operation is performed, the "zero-point flowrate"                                                           |                         |
|                  | will be stored by main measuring unit for                                                                   |                         |
| Zero-point       | eliminating measuring error.                                                                                |                         |
| Flowrate         | Display Before zero point cutoff                                                                            | 0.000 m <sup>3</sup> /h |
|                  | Howrate                                                                                                    |                         |
|                  | After zero point cutoff                                                                                     |                         |
|                  |                                                                                                    |                         |
|                  | Zero-point<br>flowrate                                                                                      |                         |
|                  | 0                                                                                                    |                         |
|                  | Actual flowrate                                                                                             |                         |
|                  | The cutoff range of zero-point flowrate:                                                                    |                         |
|                  | -1000.000 m <sup>3</sup> /h ~+1000.000 m <sup>3</sup> /h                                                    |                         |

|                  | Attention: For the determination of instantaneous flowrate, the pipe flow should be full                                                                                                    |                                |
|------------------|----------------------------------------------------------------------------------------------------|--------------------------------|
|                  | and in a stagnant status, and the meter has entered stable measuring status for over 3 minutes                                                                                                    |                                |
|                  | Correction Coef. is used for the correction of meter's measuring accuracy.<br>The range of Correction Coef. is 0.8000~1.3000.                                                                                                    |                                |
|                  | Calculation method: Correction Coef. =<br>Apparent value                                                                                                    |                                |
|                  | e.g. True value = 110.00 m³/h<br>Apparent value = 100.00 m³/h                                                                                                    | Set according to the result of |
| Correction Coef. | Correction Coef. = $\frac{110.00}{100.00}$ = 1.1000                                                                                                    | real flow calibration          |
|                  | After setting the correction coef. to 1.1000, the instantaneous apparent value of the meter is 110.00                                                                                                    | before<br>ex-factory           |
|                  | $m^{3}/h$ .                                                                                                    | ex factory.                    |
|                  | Caution: Correction coef. cannot be freely                                                                                                    |                                |
|                  | modified, or the measuring accuracy of the meter may be affected.                                                                                                    |                                |
| Initial Flowrate | Initial flowrate refers to the minimum flow velocity<br>value at which the meter starts measurement. This<br>is meant to reject the fluctuating instantaneous<br>flowrate values under a static pipe flow condition.<br>When the absolute value of the actual flow velocity<br>is lower than initial flowrate value, main measuring<br>unit displayed instantaneous flowrate and flow<br>velocity are all "zero". | 0.000m/s                       |
| Damping Coef.    | The magnitude of damping coefficient determines<br>the velocity with which the meter measured<br>instantaneous flowrate follows the track of the<br>variation of actual flowrate. When the flow stability<br>of the measured liquid is poor, the fluctuation of<br>meter-measured values can be suppressed using                                                                                                  | 10                             |

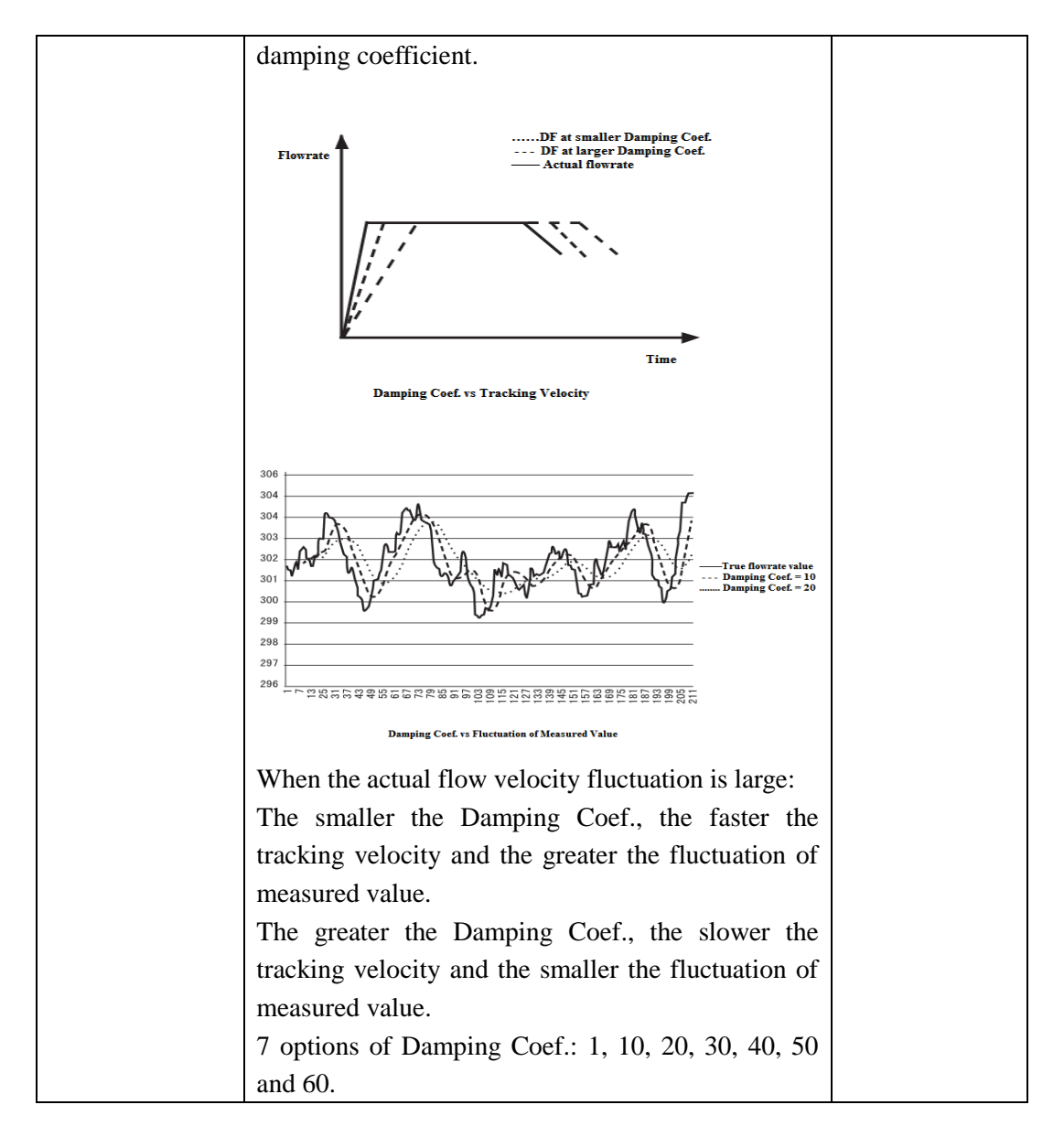

# **5. Transducer Installation and Operation Instruction**

# **5.1 Technical Parameters of Transducer**

| Transducer<br>Performance | Insertion-type                 | Internal-mounted-type              |  |
|---------------------------|--------------------------------|------------------------------------|--|
| Nominal diameter<br>(mm)  | DN300~DN15000                  | DN1500~DN15000                     |  |
| Material                  | 304 (Stainless steel)          |                                    |  |
| Range of working          | ≤2MPa                          | ≤2MPa                              |  |
| nressure                  | (Please specify on ordering if | (Please specify on ordering if the |  |
| Pressure                  | the range is exceeded)         | range is exceeded)                 |  |

| Table 5-1 | Technical | Parameters  | of         | Transducer    |
|-----------|-----------|-------------|------------|---------------|
| 14010 0 1 | reenneur  | I anameters | <b>U</b> 1 | 11 and a cool |

| Temperature of                        | Normal temperature version:<br>0°C~50°C | 020 5020                  |  |
|---------------------------------------|-----------------------------------------|---------------------------|--|
| medium measured                       | High temperature version:<br>0°C~130°C  | 0°C~50°C                  |  |
| Temperature of<br>working environment | -40°C~+70°C                             | -40°C~+70°C               |  |
| Weight (One pair)                     | 2kg (10m cables included)               | 3kg (10m cables included) |  |
| Protection class                      | IP68                                    |                           |  |
| Cable length (Wiring distance)        | 10×nm, n: 1~30                          | 10×nm, n: 1~30            |  |

# **5.2 Dimensions of Transducer**

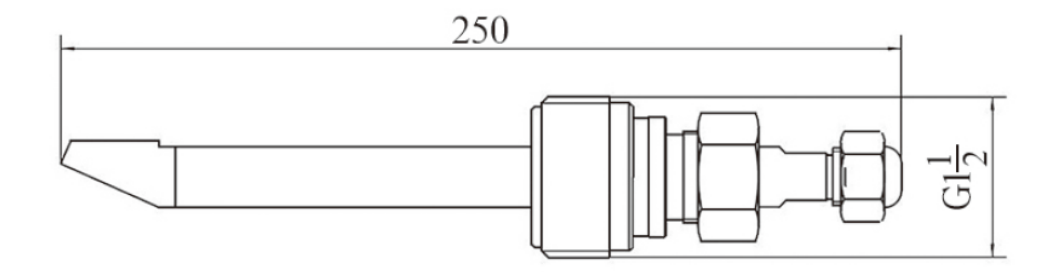

Picture 5-1 Insertion-type Transducer

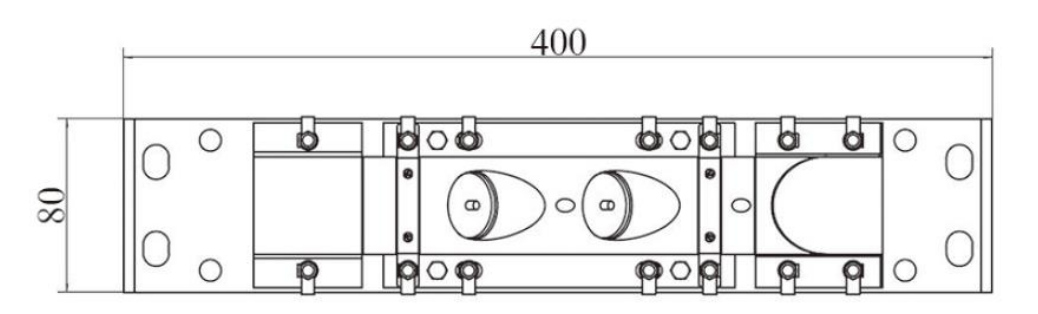

Picture 5-2 Internal-mounted-type Transducer

# **5.3 Model Selection of Transducer**

#### 5.3.1 Insertion-type transducer

Features: 1. Insertion-type transducers are in direct contact with the measured fluid, which can improve meter's reliability.

2. It can be mounted with water flow in pipe under pressure.

Applications: Adaptable to pipelines that can be drilled holes for mounting, such as steel, cast iron, cement, PE, PVC and etc.

#### **5.3.2 Internal-mounted-type transducer**

Features: 1.The transducer is installed on the inner wall of the pipeline, and it is unnecessary to excavate the outer wall of the pipeline.

2. It can effectively prevent the transducer from being man-made damaged.

Applications: Adaptable to pipelines that can mount transducers, such as steel, cast iron, cement, PE, PVC and etc.

### **5.4 Installation of Transducer**

#### 5.4.1 Mounting position of transducer

Straight pipe section requirements

The transducer mounting position and the condition of the pipe where flow measurement are made all exert a great bearing on measuring accuracy. Therefore, for the transducer mounting position, the following conditions should be met:

(1) The length of the straight pipe section on the upstream side of the transducer is 10D and that on the downstream side is more than 5D. In case of the presence of any pipe fittings, such as reducer, expansion joint or bend, a proper transducer mounting position should be determined by reference to table 5-2.

(2) Within the range of 30D on the upstream side, make sure there is no pipe flow disturbing objects like pump, valve, restriction orifice, see table 5-2. (Take the insertion-type transducer as an example)

| Resistance part | Upstream side | Downstream side |
|-----------------|---------------|-----------------|
| 90 Bend         | Above 10D     |                 |
| T-bend          | Above 10D     |                 |

Table 5-2 Length of shortest straight pipe section

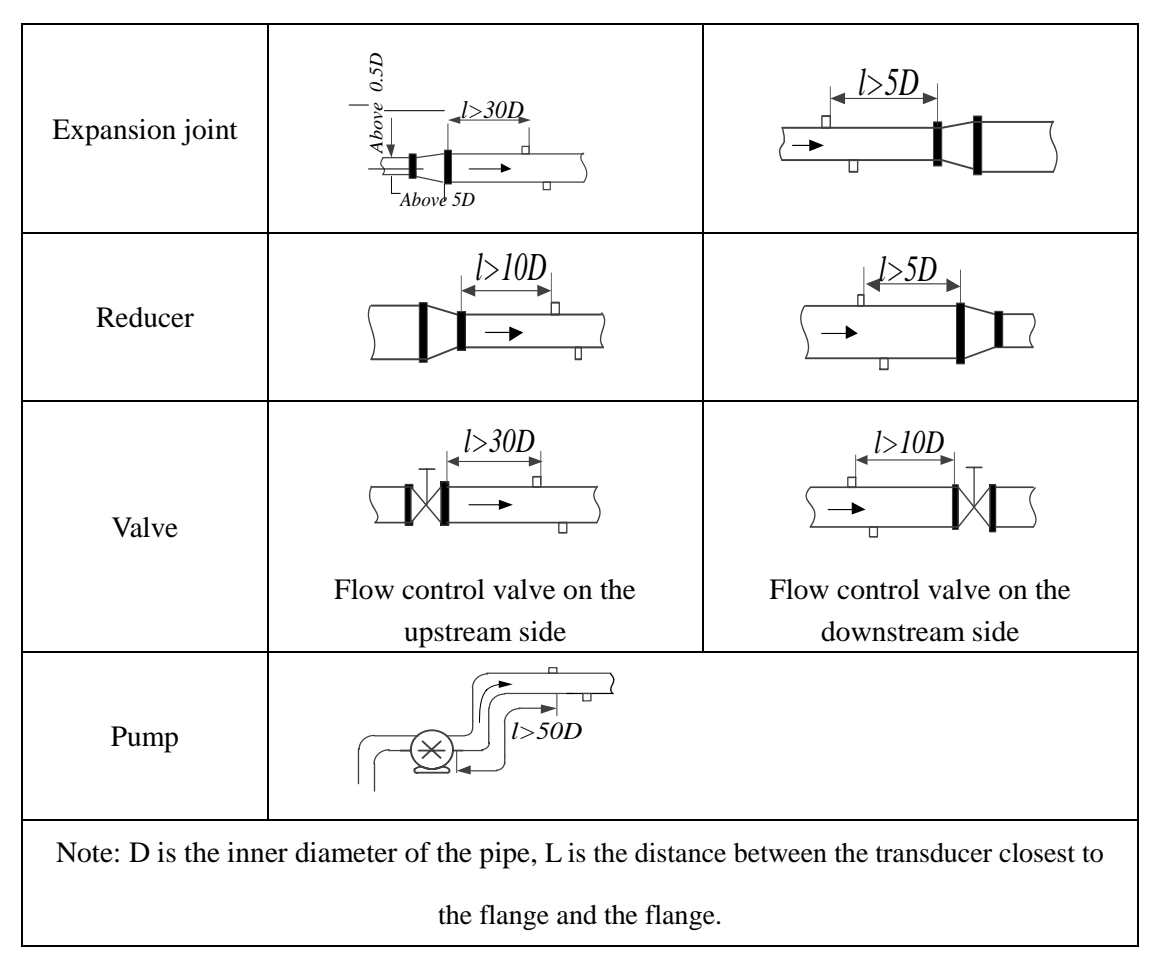

(3) Enough space is required for the installation of insertion-type transducer, see picture 5-3. The size L>700mm, see picture 5-3(b).

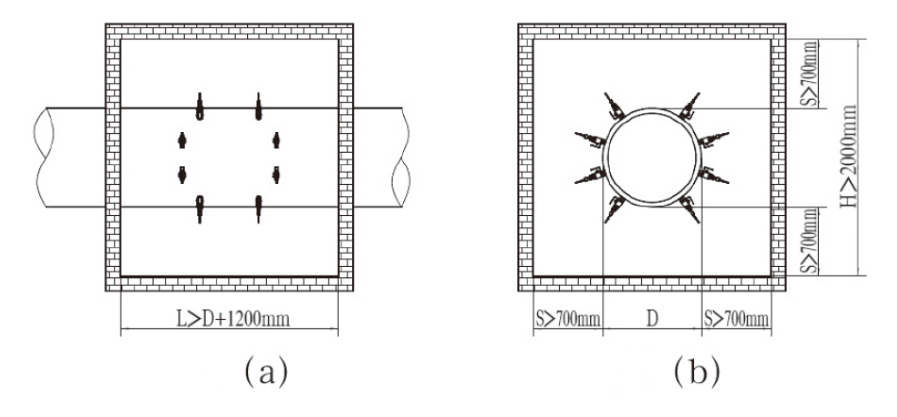

Picture 5-3 Transducer Mounting Space Illustration

> Recommended mounting position (As shown in picture 5-4)

(1) The measuring point should be preferably selected on an upright pipe with upward or inclined flow, or possibly on a horizontal pipe. Avoid use a down flowing or inclined down-flowing pipe as the latter may not be fully filled with fluid.

(2) Never mount a transducer at the highest flowing point of a pipe run as abnormalities in measurement may occur in this case due to possible accumulation of

air bubbles in pipe.

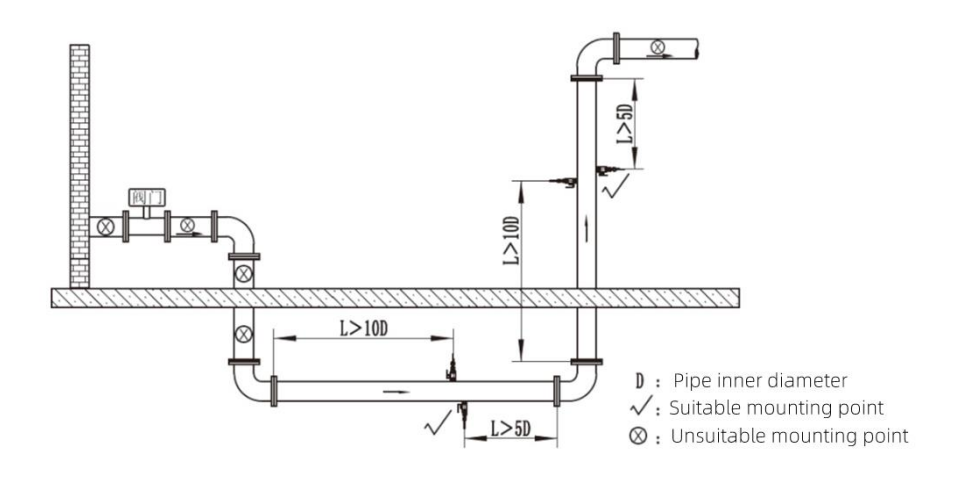

Picture 5-4 Transducer Mounting Position

(3) On a horizontal pipe, the transducer installation position should be within  $\pm 65^{\circ}$  from the horizontal line, as shown in picture 5-5.

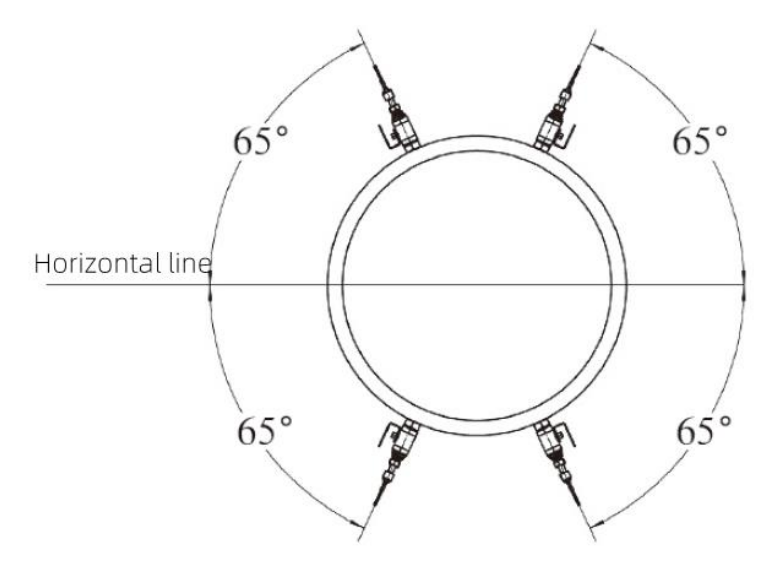

Picture 5-5

(4) Never install insertion-type transducer and internal-mounted-type transducer at the places where the pipe surface is uneven. Moreover, the mounting point needs to be polished for removal of dust, dirt and coating.

# **Attention**:

For the mounting of the insertion-type transducer, the pipeline pressure should be less than 1MPa, otherwise the pressure needs to be reduced.

#### 5.4.2 Installation of insertion-type and internal-mounted-type transducers

#### **5.4.2.1 Installation tools**

| Tape | Marking Pen<br>(Separate<br>order) | Paper Tape | Theodolite | Teflon Tape | Thickness<br>Meter<br>(Separate order) |
|------|------------------------------------|------------|------------|-------------|----------------------------------------|
|      | MRRKED                             |            | $\Lambda$  |             |                                        |

Table 5-3 Installation Tools

Note: Above object photos are for reference only.

#### 5.4.2.2 Determination of parameters and Installation mode

(1) Outside diameter (Use a tape to measure the pipe OD)

Attention: For a pipe with a corrosion resistant coating on its outer wall, the pipe's actual OD should be measured with the coating removed.

(2) Pipe wall thickness (Measure the wall thickness with a thickness meter; this parameter is not required for internal mount installation)

(3) Pipe wall material

(4) Liner thickness (The scale layer can be regarded as pipe lining)

- (5) Liner material (The scale layer can be regarded as cement)
- (6) Mounting mode: mode Z

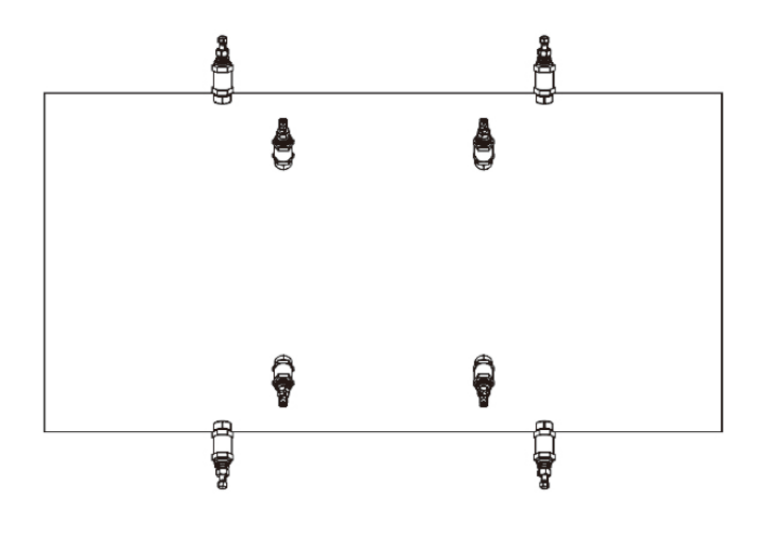

Picture 5-6 Mode Z

In Z mode, the ultrasonic signal is transmitted directly between a pair of transducers without reflection and the signal attenuation is small.

#### 5.4.2.3 Marking off

(1) After setting above mounting parameters in the main measuring unit, calculate the mounting distance between transducers and mark the transducer mounting line on pipe.

(2) Marking tools

A paper tape with a length greater than pipe perimeter and a width of about 200mm (A piece of printing paper is okay), mark pen, measuring tape, and gradienter. (See Table 5-4).

(3) Marking method

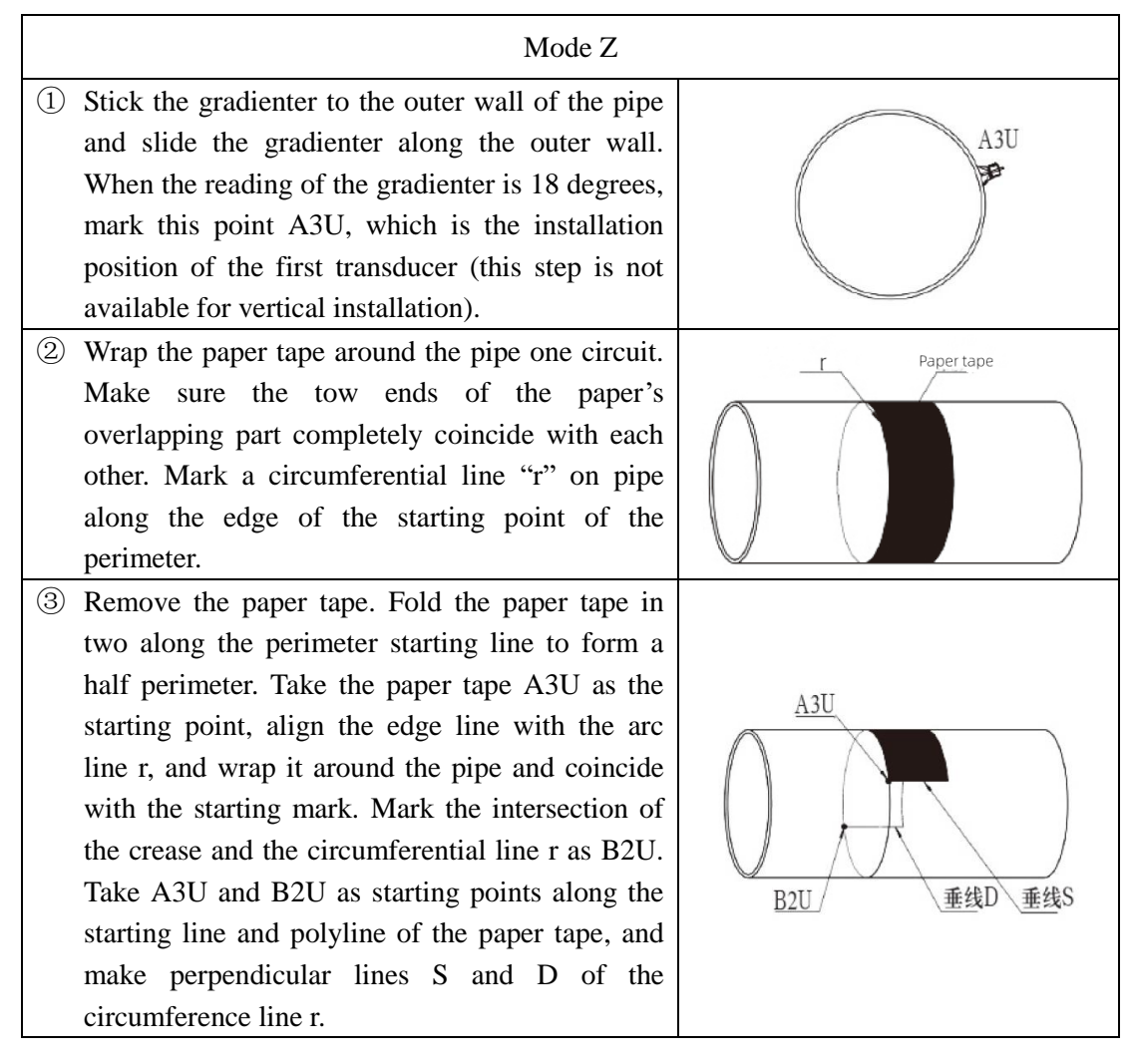

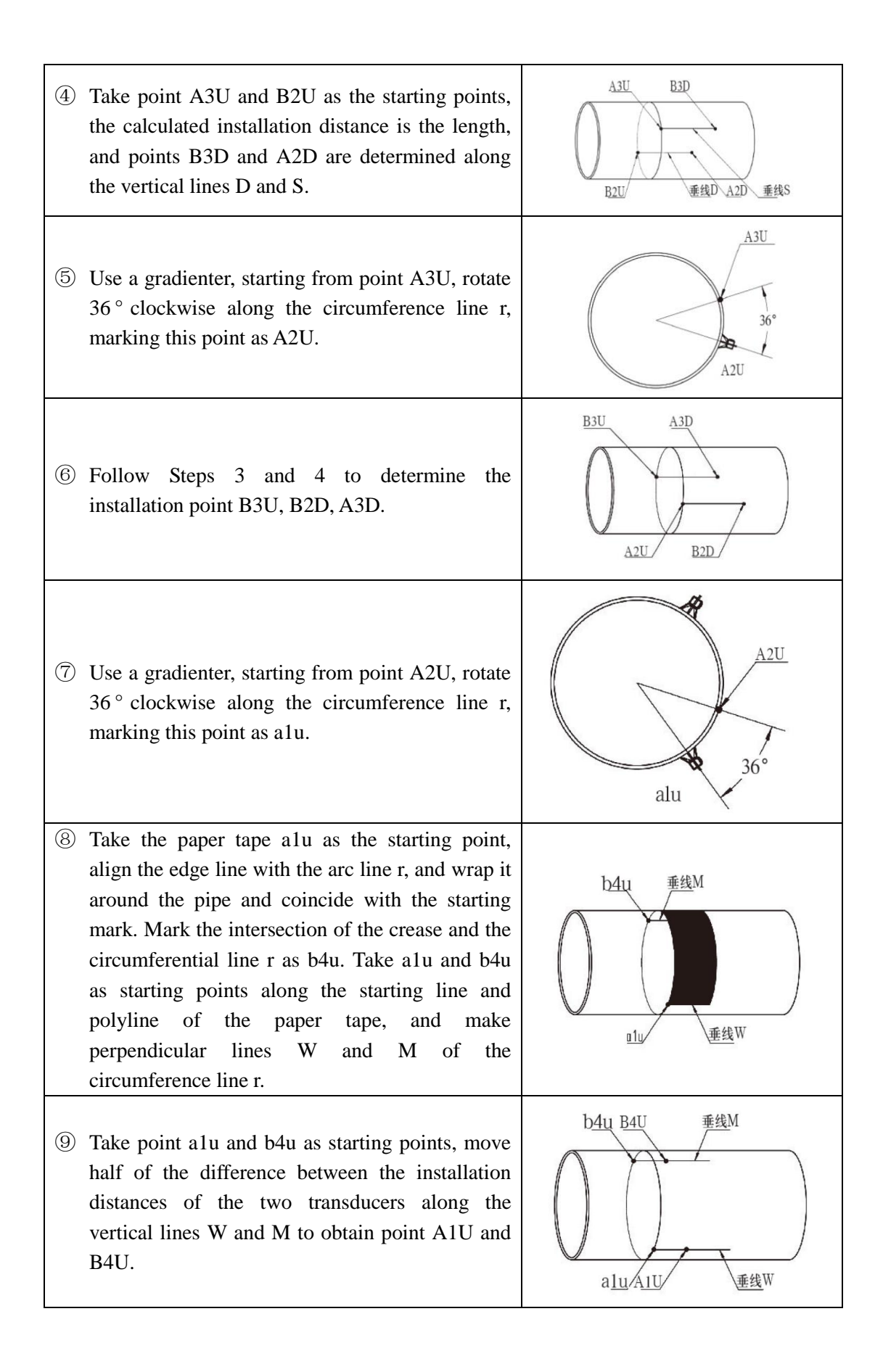

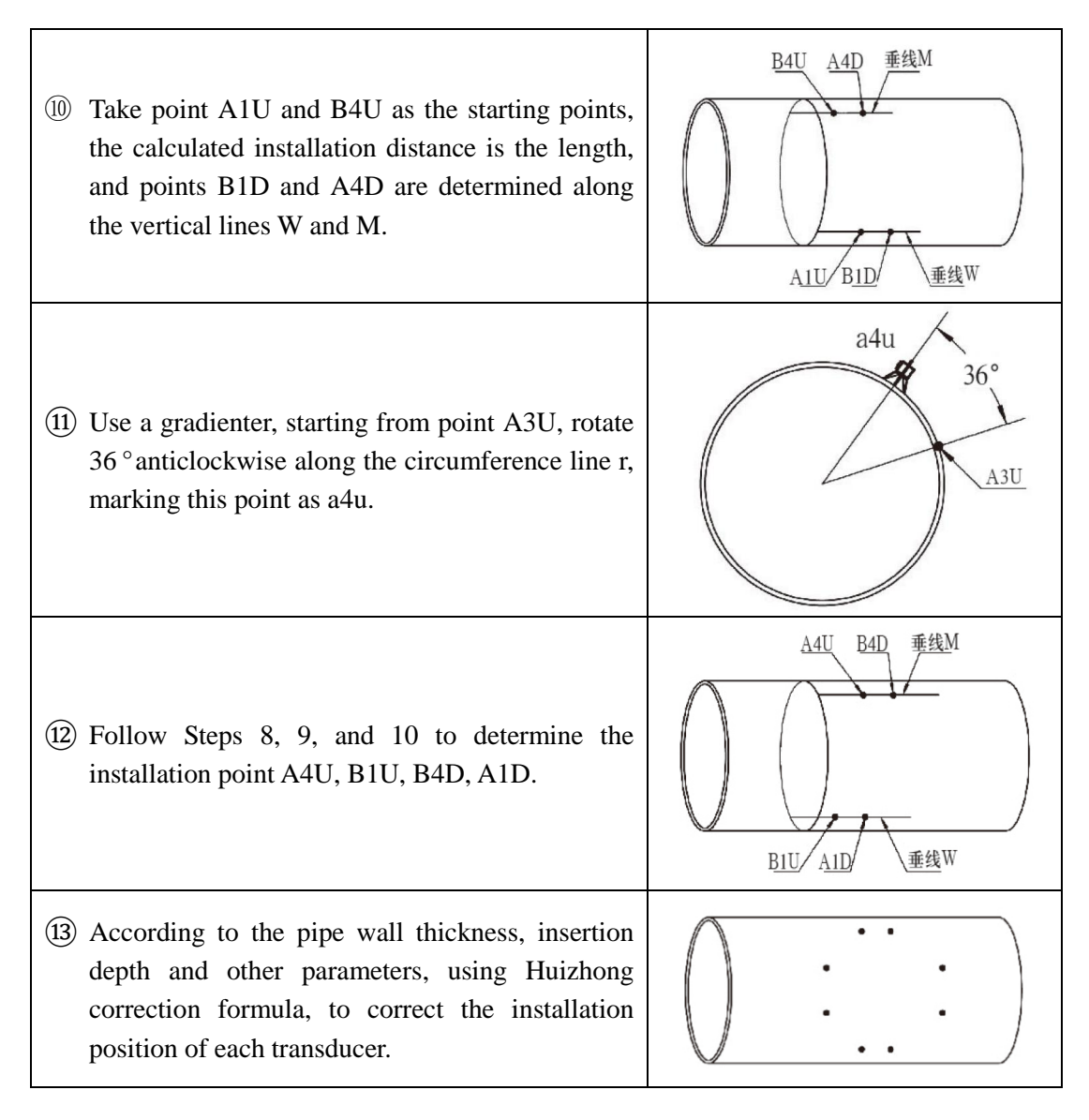

#### 5.4.2.4 Installation of insertion-type transducer

(1) Installation of base and valve

a. Weld the base provided by the manufacturer onto the pipe. Make sure that the cross line marked on the base coincides with that drawn on the pipe.

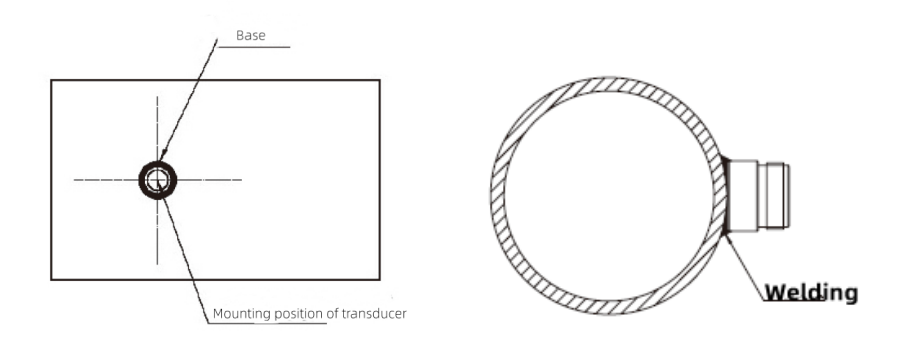

Picture 5-7

# Attention:

① For welded base, make sure its secure connection and no weld defects such as inclusions and air cavities are allowed.

b. After installation of base, wrap the teflon tape clockwise around the base thread (See picture 5-8). Put the sealing lead-pad provided by Huizhong into the inner bottom of ball valve (See picture 5-9(b)) and screw ball valve on the base with spanner (See picture 5-10).

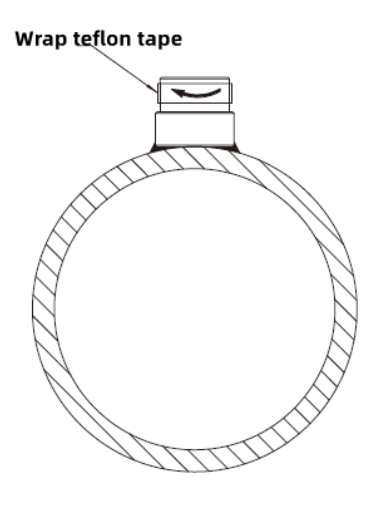

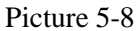

## Attention:

① Be sure to clockwise wrap the teflon tape around the base thread, and screw ball valve on the base with spanner for avoiding fluid leakage after drilling.

② The connection threads at both ends of the ball valve are slightly different, as shown in picture 5-9. One end of the ball vale with hexagonal socket nut (see picture 5-9 (b)) should be connected with base.

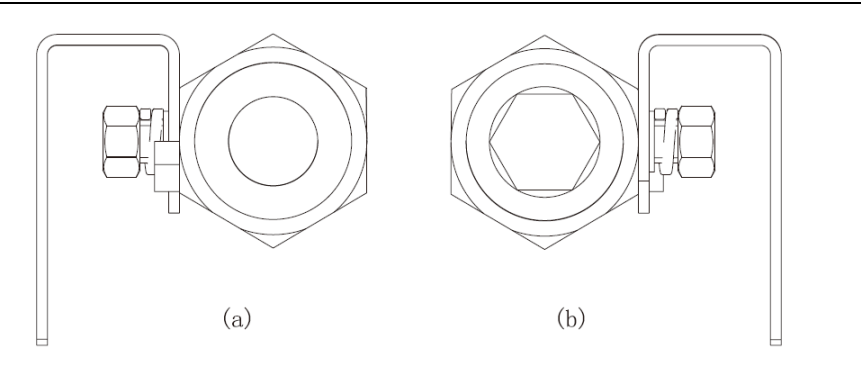

Picture 5-9 Ball Valve Connection Thread Diagram

c. After installation, the overall installation completion diagram is as shown in picture 5-10.

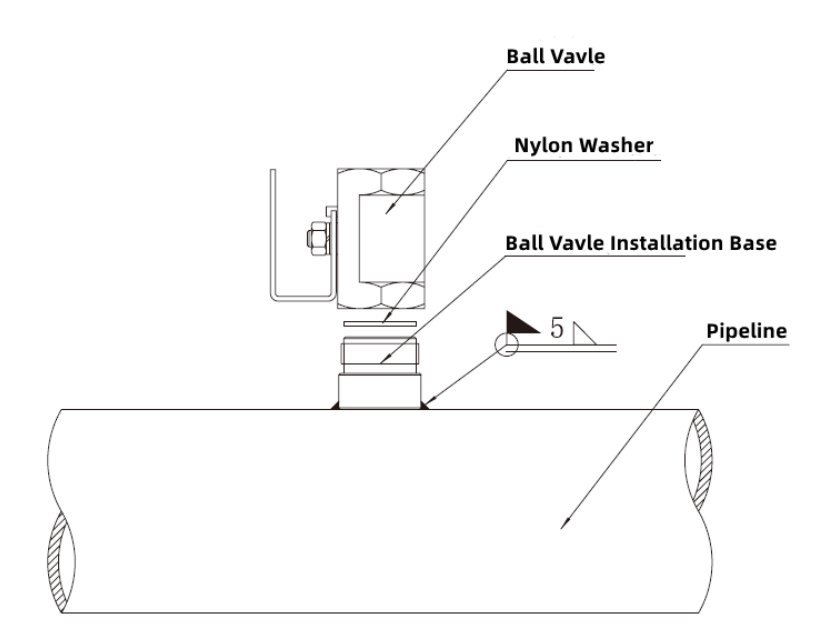

Picture 5-10 Installation Diagram

## (2) Drilling <u>/!</u>\

Caution:

The drilling is made under the fluid pressure of the pipe system (permissible pressure

< 1MPa), be sure to follow these steps to avoiding liquid leakage and accident.

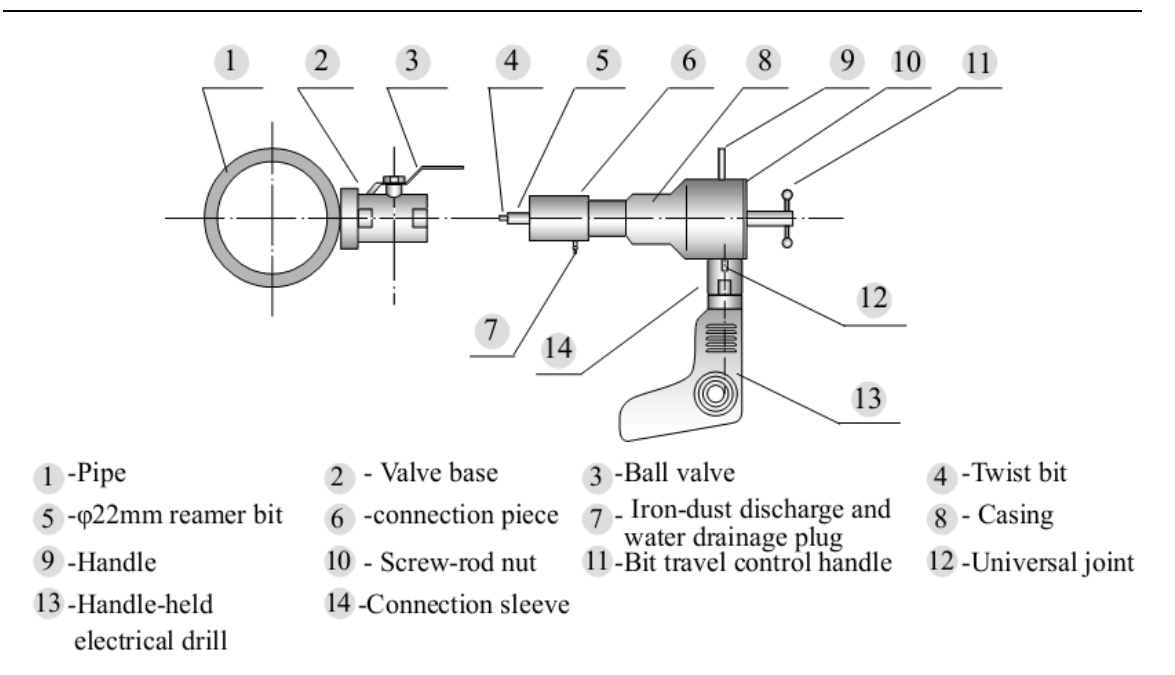

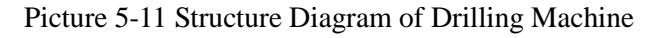

Drilling steps:

(1) Open the ball value 3 and screw the connecting piece 6 tightly onto the ball

valve<sup>3</sup>.

(2) Turn the control handle (11) in clockwise direction to make the drill close to pipe wall.

③ Open the iron-dust drain port<sup>7</sup>.

④ Connect hand-held drill<sup>13</sup> and drill rig with connection sleeve<sup>14</sup>. Secure universal joint<sup>12</sup> with the clamp of the hand-held drill<sup>13</sup>.

(5) Turn on the power of hand-held drill (13).

(6) One hand clenched the handle of the hand-held drill, press down the power switch of hand-held drill 13, turn the bit travel control handle 11 slowly in clockwise direction to enable the bit to move toward the pipe wall for drilling operation, as shown in picture 5-12.

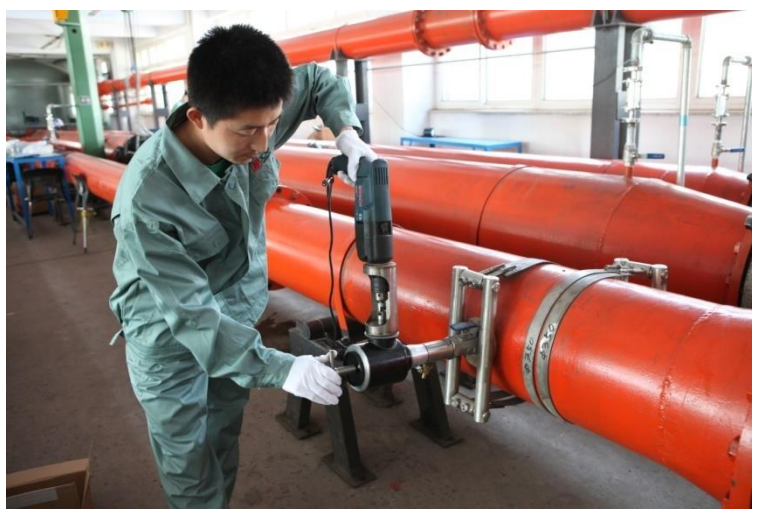

Picture 5-12 Schematic Diagram of Drilling Operation

 $\triangle$  Attention: Never push against the bit during drilling with excessive force for guarding against jamming of bit. If stuck, quickly turn the control handle<sup>11</sup> in counter-clockwise direction.

⑦ After completion of drilling on the pipe wall, detach the drill<sup>13</sup>, and turn the control handle<sup>11</sup> in counter-clockwise direction to retract the drill bit.

 $\otimes$  Loosen the screw-rod locking nut<sup>10</sup>, and pull backward the bit travel control

handle<sup>11</sup>to allow the bit to retract into the threaded bush 6, and check the fluid leakage.

(9) Close the ball valve, remove drilling machine, and finish the drilling.

Caution: Check for any fluid leakage in the seal between ball valve and base. In case of fluid leakage, stop immediately mounting of transducer and take remedial measures in time.

(3) Installation of transducer

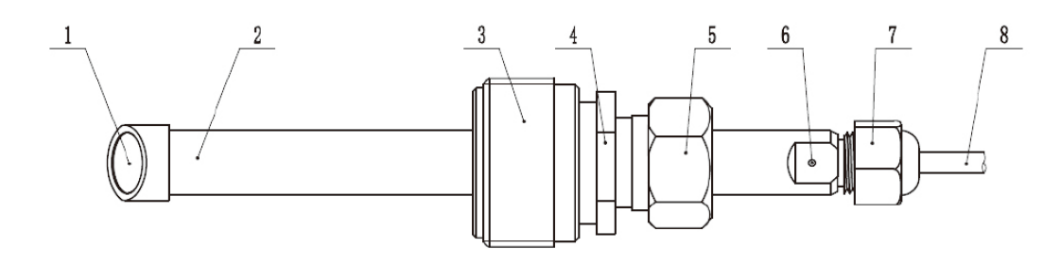

Picture 5-13 Structure Diagram of Insertion-type Transducer

Transducer rod
 Sonic wedge surface
 Connection nut
 Locking nut
 Marking point (A round point with concave surface and facing the sonic wedge surface 2)

7. Cable outlet nut 8. Signal cable

① Measure the M value of transducer for instruction of insertion depth, as shown in picture 5-14.

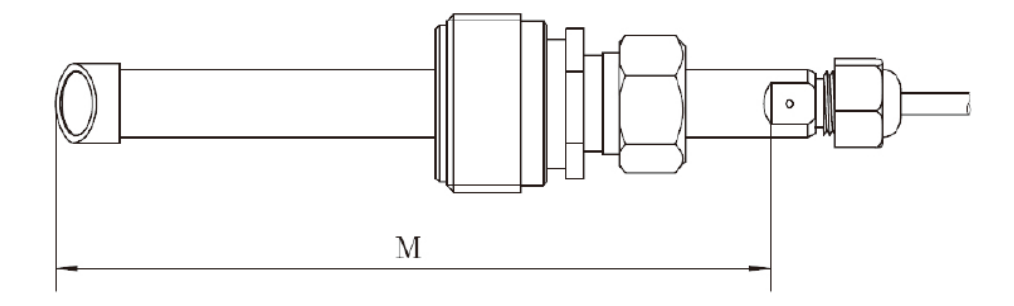

Picture 5-14

② Turn the locking nut 5 in counter-clockwise direction to loosen it, as shown in picture 5-15.

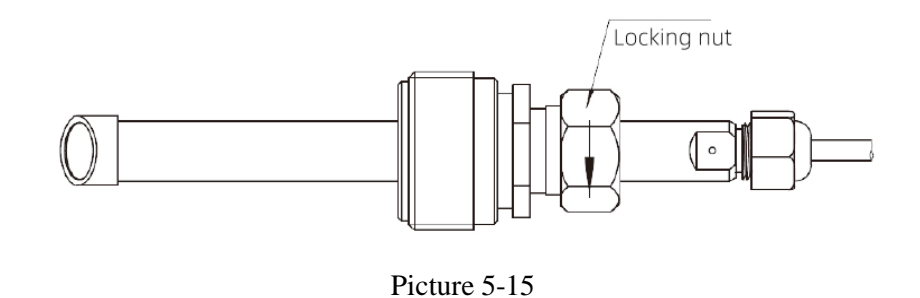

Caution: When installing transducer, the operation personnel should stand on the

vertical side of transducer and pipe (See picture 5-16).

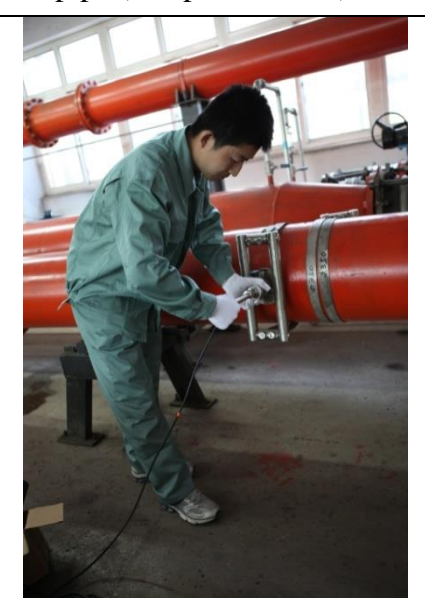

Picture 5-16

③ Retract the transducer rod 2 back into the connection nut 3 position, as shown in picture 5-17.

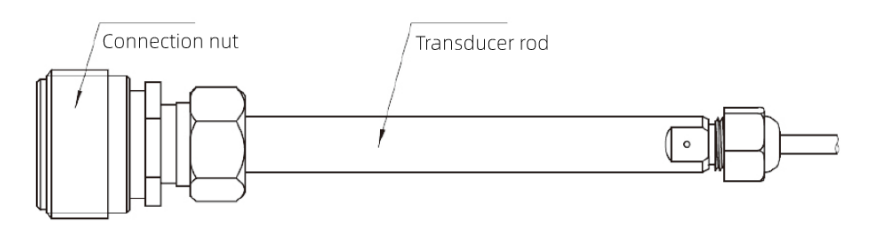

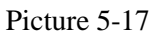

(4) Wrap sealing tape onto the thread of connection nut 3 in counter-clockwise way, screw into ball valve a clockwise way and open valve slowly.

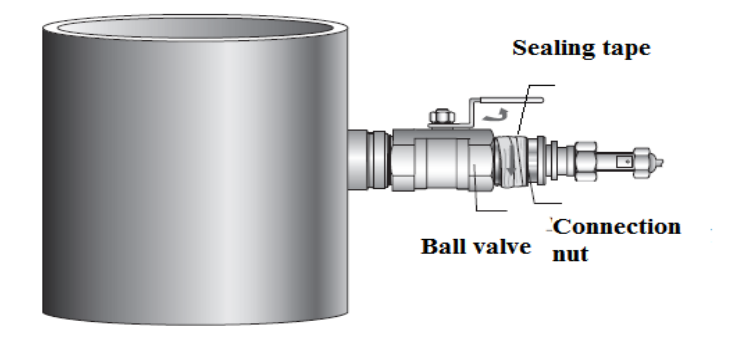

Picture 5-18

Caution: Check for any fluid leakage from the connection between the ball valve and connection nut. No fluid leakage, the above work is completed. In case of fluid leakage, close the ball valve and repeat the step ④.

(5) Push transducer rod 2 into the pipeline, and measure the length of transducer outside the pipe to make transducer reach the required mounting depth: L = M-t-5 (The "t" refers to the pipe wall thickness, liner included, Unit: mm). The measurement method is as shown in picture 5-19. If it does not meet the requirements, readjust the insertion depth of transducer, and lock with locking nut 5 at the end.

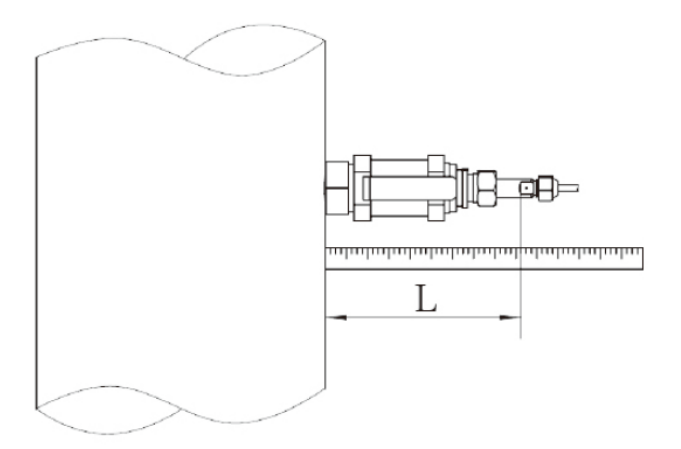

Picture 5-19

<sup>(6)</sup> Make sure the two sonic wedge surface of transducer face to face (It refers to the two marking point 6 face to face).

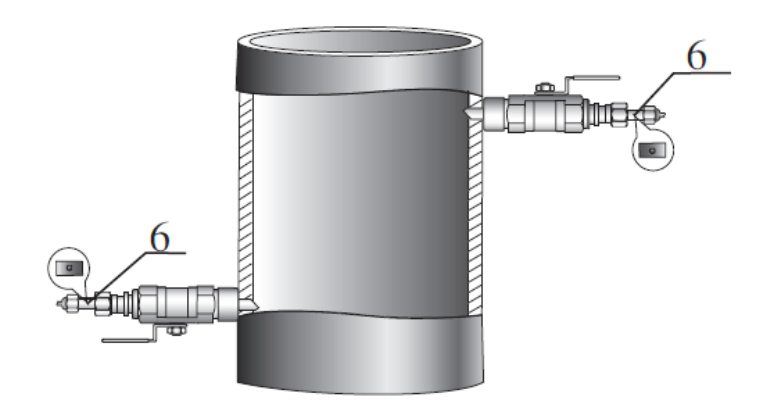

Picture 5-20

 $\bigcirc$  Hold the transducer and clockwise tight the screw nut 5. Then the installation is finished.

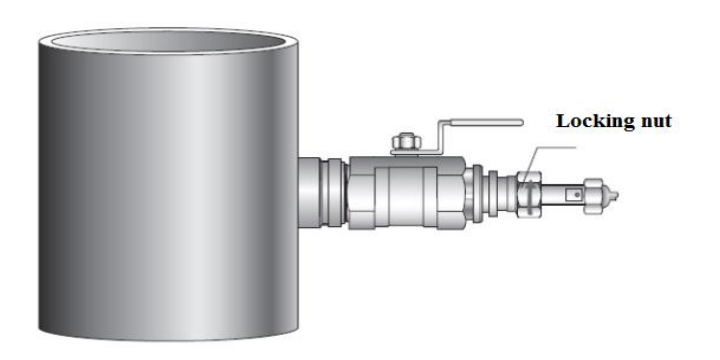

Picture 5-21

#### 5.4.2.5 Installation of internal-mounted-type transducer

① Use the fishing line to fix the cross fishing line at the place about 1 times the pipe diameter upstream and downstream of the installation center. By adjusting the fixed position of one end of the fishing line, the length A1 and A2 of the same fishing line on both sides of the cross center are equal, and B1 and B2 are equal, as shown in picture 5-22.

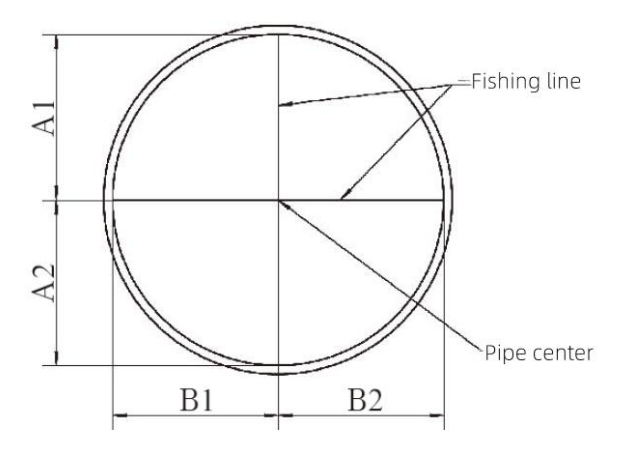

Picture 5-22

<sup>(2)</sup> Set up the theodolite in the pipeline, make the theodolite near the predetermined installation position, adjust the up, down, left and right positions of the theodolite, make the axis of the theodolite through the pipe center determined by the fishing line on both sides, as shown in picture 5-23.

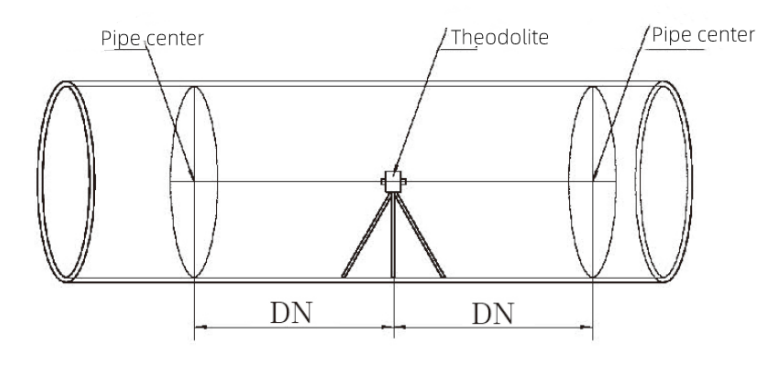

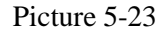

③ By rotating the angle of the theodolite objective lens, the positions of the upstream and downstream transducers of each acoustic path on the two ends are determined respectively. When the position of the transducer is determined, turn on the laser beam, make the laser point illuminates the central position of the transducer acoustic emission wafer, and mark the position of the transducer device on the tube wall, as shown in picture 5-24.
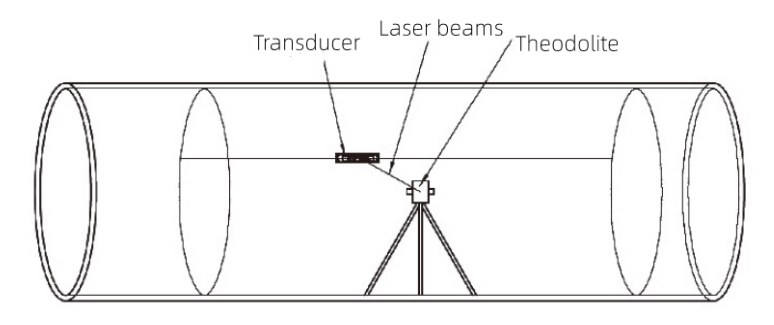

Picture 5-24

④ Use the hand grinding wheel and shovel to smooth the rust spots, dirt and concave and convex surfaces near the installation position on the inner wall of the pipeline, and the grinding size is larger than the size shown in the picture 5-25.

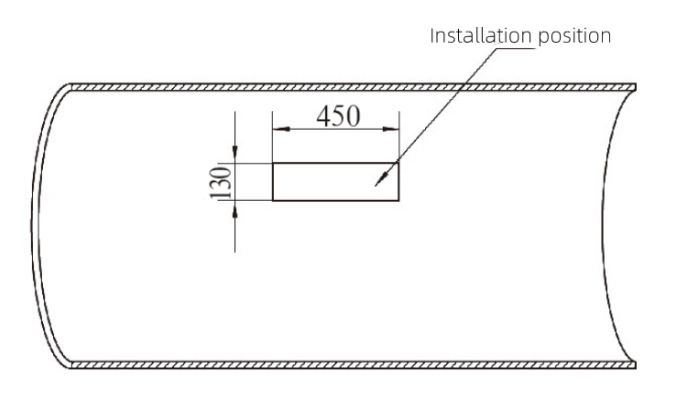

Picture 5-25

(5) According to the position of each transducer determined by the theodolite, weld the transducer base plate (the cement pipe is fixed with expansion bolts) on the pipe, use the laser pen as the basis for position calibration, and adjust the position of the transducer through the height adjustment screw and the rotation adjustment hole on the base plate, until the two pairs of transducers are calibrated with the laser pen, and the projection range of the laser spot should fall in a circle with a diameter of 6mm and centered on the center, as shown in picture 5-26.

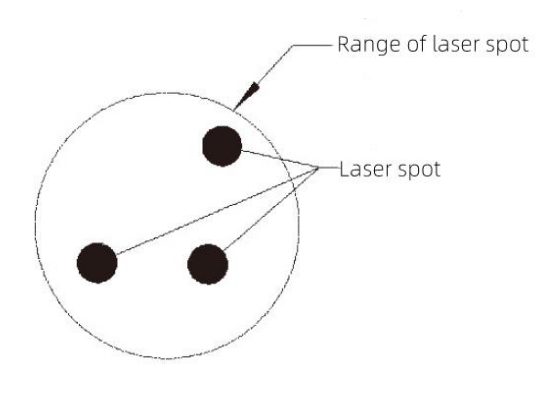

Picture 5-26

<sup>(6)</sup> After the installation and verification of all sound path transducers, measure and record the length of each sound path with a box ruler, and input the parameters into the computing host, as shown in the picture 5-27.

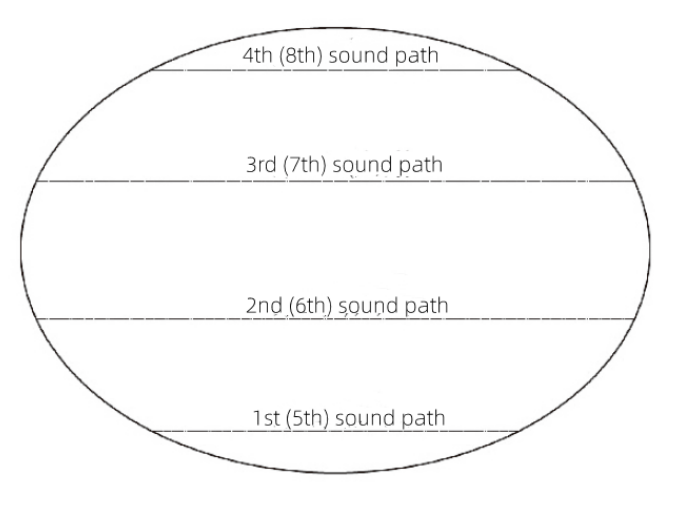

Picture 5-27

## 5.5 Cable Laying

Cable layout can be divided into cable layout in pipeline and cable layout outside pipeline. During the overall cable layout, pay special attention not to damage the outer cover of the cable, to avoid cable from entering water and causing meter failure.

### 5.5.1 Cable Layout in pipeline

Pay attention to the following requirements when arranging cables in the pipeline:

A. After the cables are arranged, all cables must be protected with protective pipes and can't be exposed.

B. Special attention: the protection pipe orifice should be polished smooth or increase

the protective sleeve to avoid scratching the cable.

C. The cable protection pipe in the pipeline is best made of metal material, and has enough anti-scouring and anti-corrosion ability. Generally, 304 material protective pipe is recommended, and the wall thickness of the protective pipe with small diameter is not less than 1.2mm ( $15mm \le DN \le 40mm$ ), and the wall thickness of the protective pipe with large diameter is not less than  $2mm (50mm \le DN \le 150mm)$ . Users can also use other materials according to the actual situation of the site, but must ensure its anti-scouring and anti-corrosion ability.

D. The protective pipe should be fixed firmly and reliably on the pipe wall, and it is recommended to use metal fixing clamp to fix it. The structure and spacing arrangement requirements of fixing clamps are shown in the picture 5-28.

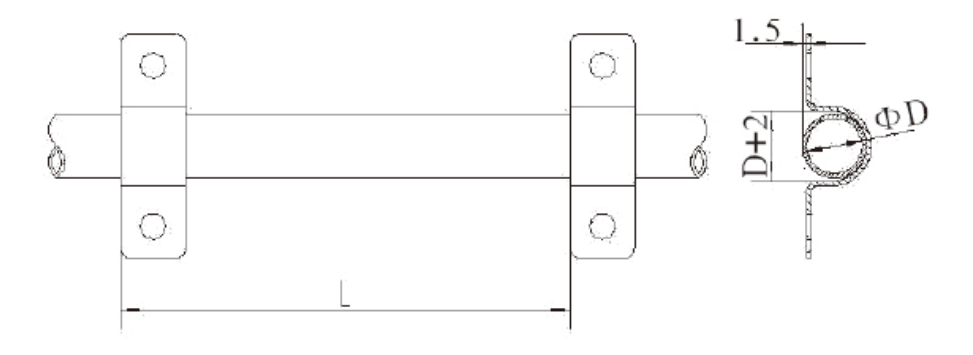

When 15mm≤DN≤40mm, L=1000mm When 50mm≤DN≤150mm, L=2000mm

Picture 5-28a

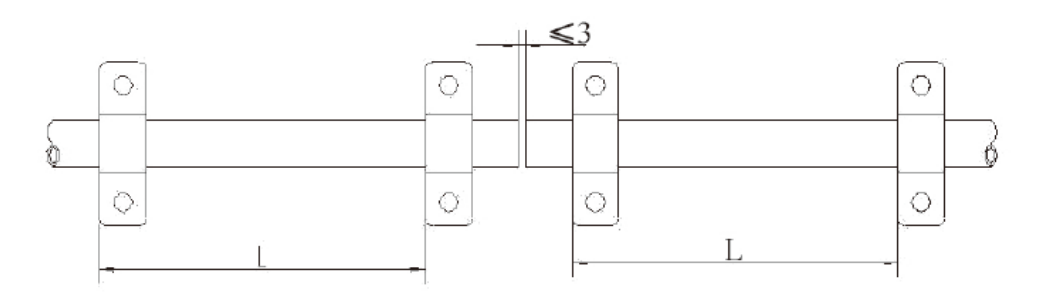

Fixing method one of protection pipe interface fixing clip

Picture 5-28b

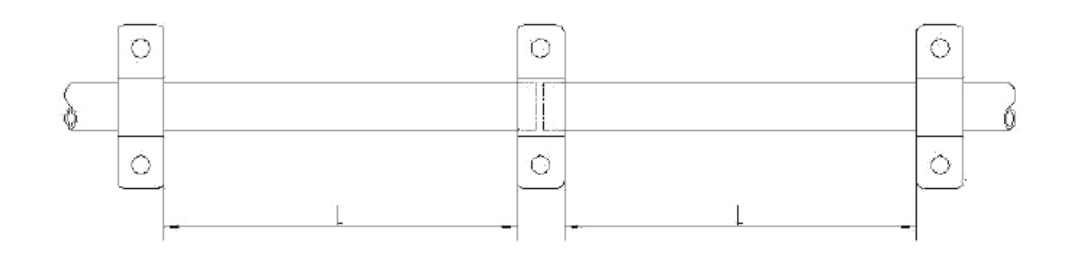

Fixing method two of protection pipe interface fixing clip

#### Picture 5-28c

E. The protection tube adopts the single transducer protection tube arrangement first, and then the overall summary arrangement, as shown in the picture 5-29.

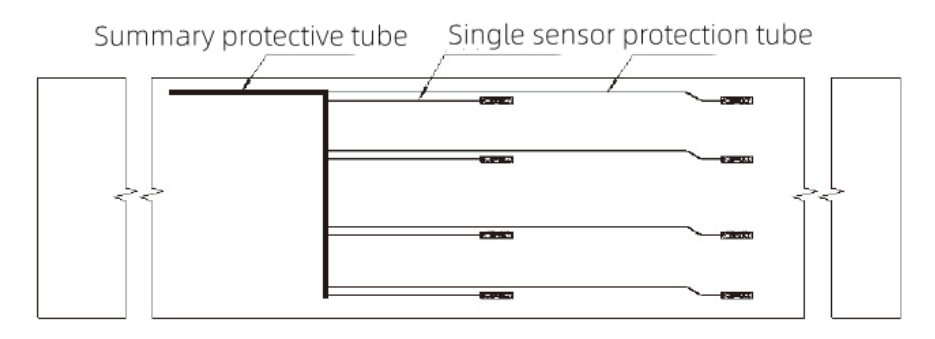

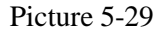

F. In order to facilitate cable threading, use as few elbows as possible for cable protection tubes. Even if elbows are used, try to connect cable with  $120^{\circ}$  elbows, as shown in the picture 5-30.

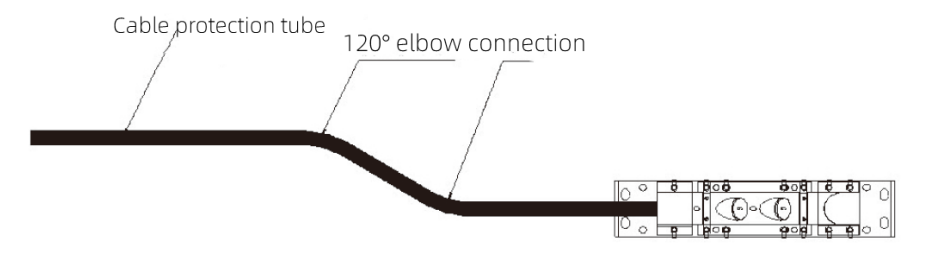

Picture 5-30

G. The ratio of the outer diameter of a single transducer protection pipe to the diameter of the installation pipe must be less than 1:100. If the ratio of the outer diameter of the summary cable protection pipe to the diameter of the installation pipe is less than or equal to 1:50, the summary pipe must be located at least 0.5 times the diameter of the installation pipe downstream from the transducer installation position. If the ratio between the two is greater than 1:50, the summary pipe must be located at

least 1.2 times the diameter of the installation pipe downstream from the transducer installation position, as shown in the picture 5-31.

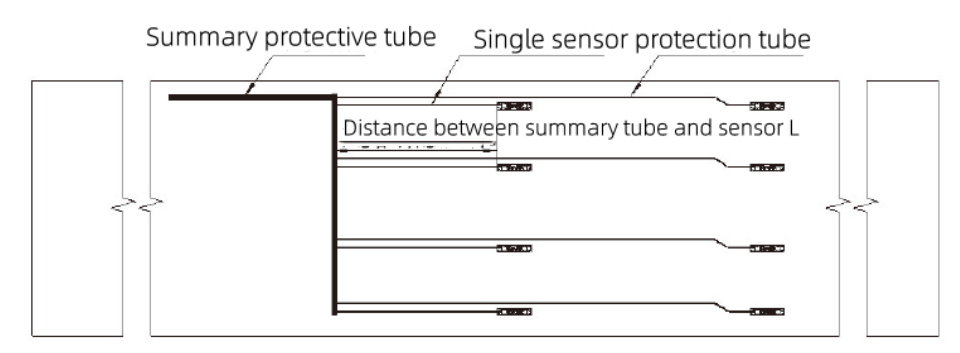

Picture 5-31

H. For pressure pipeline, cable piercer should be used when the cable leads out of the pipeline, as shown in the picture 5-32. For non-pressure pipeline, the cable can be directly led out of the pipeline in the form of embedded threading pipe.

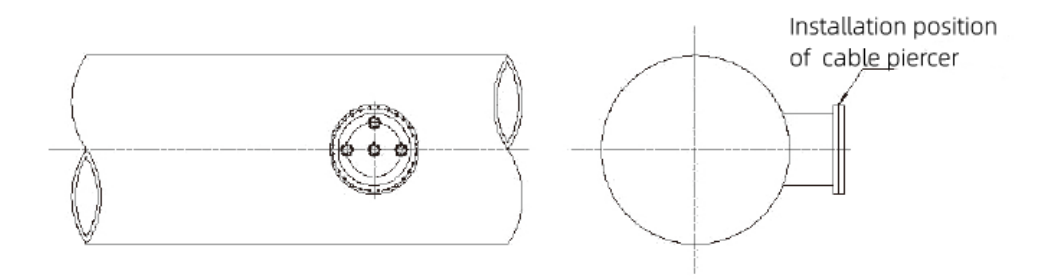

Picture 5-32

I. During the entire cabling process, pay special attention to not damage the label on the cable, so as not to affect the subsequent wiring and maintenance work.

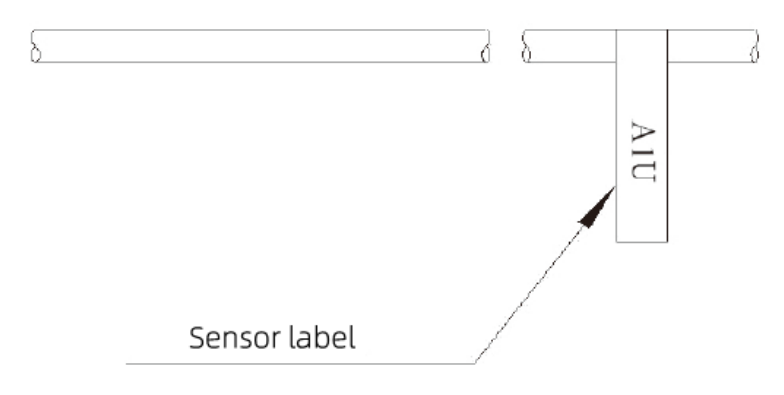

Picture 5-33

#### 5.5.2 Cable Layout outside pipeline

Pay attention to the following requirements when arranging cables outside the

pipeline:

A. The total cable length L between the flow transducer and the main measuring unit should not be greater than 300m, otherwise it will seriously affect the measurement of the meter. For those exceed the range, it is necessary to communicate with technicians in advance and take relevant measures, as shown in the picture 5-34.

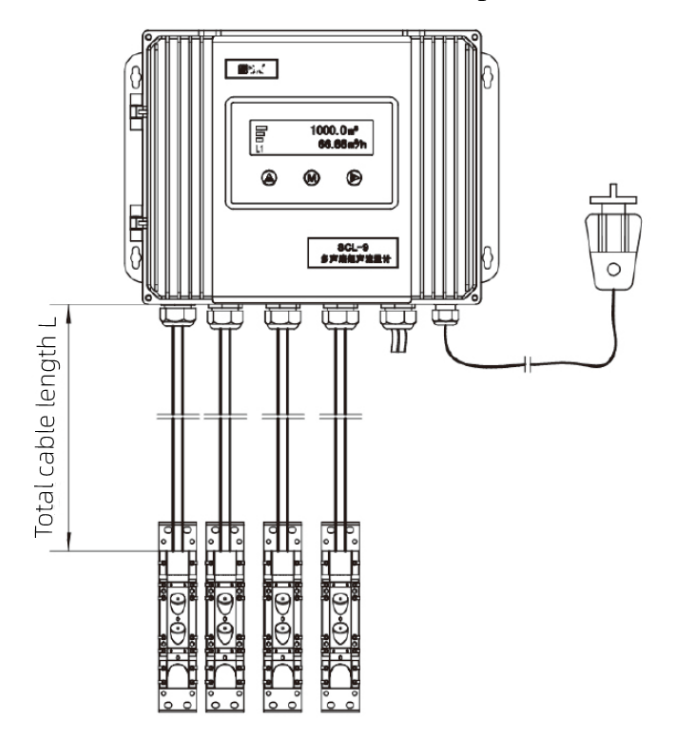

Picture 5-34

B. In order to facilitate the wiring of the flow transducer cable and subsequent maintenance work, a junction box can be set between the flow transducer and the main measuring unit. However, the junction box must be installed outside the measured pipeline. Ordinary junction boxes can be used for the junction box placed indoors, and rainproof junction boxes must be used for the junction box placed outdoors. All wiring terminals in junction boxes should be protected from moisture after wiring, as shown in the picture 5-35.

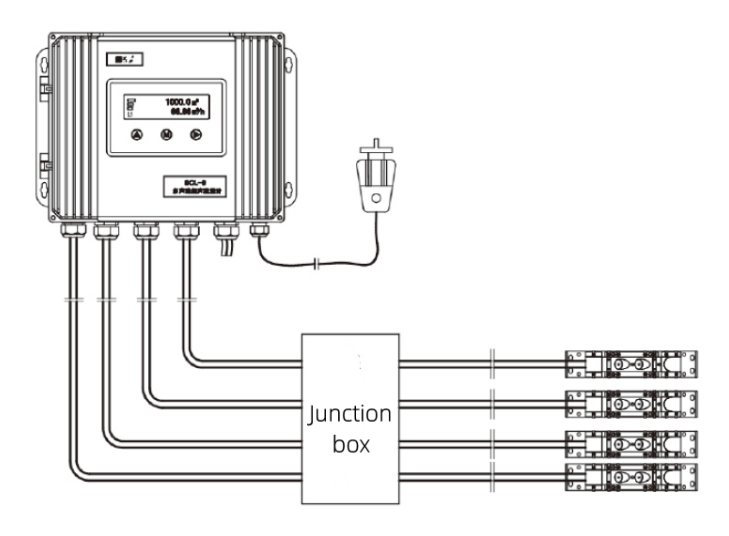

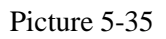

C. In order to avoid mechanical damage or rat damage, metal pipes should be used as protective pipes, and anti-corrosion measures should be taken before embedment of protective pipes.

# 6. Troubleshooting and After-sales Commitment

# 6.1 Common Troubleshooting

| TT 11                                                                                   | a                                    | 0.1.:                                 |  |
|-----------------------------------------------------------------------------------------|--------------------------------------|---------------------------------------|--|
| Trouble                                                                                 | Cause                                | Solutions                             |  |
| No display of                                                                           | AC220V power not connected           | Switch on the power                   |  |
| characters and no                                                                       | Burning out of fuse tube             | Check voltage grade and replace fuse  |  |
| back lighting                                                                           |                                      | tube                                  |  |
|                                                                                         | 1. Pump not working;                 | 1. Start pump;                        |  |
|                                                                                         | 2. Valve(s) shut off;                | 2. Open valve;                        |  |
| Instantaneous<br>flowrate value is "0",<br>but signal intensity<br>indication is normal | 3. Presence of local static water    | 3. Vary local flowrate through        |  |
|                                                                                         | due to connection with other pipe    | regulating valve                      |  |
|                                                                                         | Flow velocity smaller than starting  | Check starting flowrate value for     |  |
|                                                                                         | flowrate value                       | correct setting                       |  |
|                                                                                         | Current flowrate value is cut off as | Clean automatic constraint flournate  |  |
|                                                                                         | a zero-point value due to            |                                       |  |
|                                                                                         | misoperation                         | value                                 |  |
| Instantaneous                                                                           | There is no pipe flow or no full     | Let the pipe run with full flow       |  |
| flowrate value is "0".                                                                  | flow                                 |                                       |  |
| No signal intensity                                                                     | There is a large discrepancy         | Check meter mounting parameters       |  |
| indication. The status                                                                  | between the distance of transducer   | and the actual mounting distance. Set |  |
| symbol "S" keeps on                                                                     | actually mounted and the             | the mounting parameters according to  |  |
| display.                                                                                | meter-displayed distance value (>    | specific site conditions. If the      |  |

Table 6-1 List of Common Troubles

|                        | +20%)                                           |                            | distance value displayed by main unit |  |
|------------------------|-------------------------------------------------|----------------------------|---------------------------------------|--|
|                        | ,                                               |                            | is inconsistent with the actual       |  |
|                        |                                                 |                            | mounting distance, re-mount the       |  |
|                        |                                                 |                            | transducers.                          |  |
|                        |                                                 |                            | Adjust transducers' mounting          |  |
|                        |                                                 | Sonic wedge surfaces       | direction: markings of insertion-type |  |
|                        |                                                 | of transducer not          | transducers facing to each other; the |  |
|                        |                                                 | facing each other          | internal-mounted-type transducers     |  |
|                        |                                                 |                            | aligns the sonic wedge                |  |
|                        |                                                 | Mounting depth of          |                                       |  |
|                        |                                                 | insertion-type             | Adjust insertion depth of transducer, |  |
|                        |                                                 | transducer too large or    | complying with mounting               |  |
|                        | Signal                                          | too small                  | requirements of transducer            |  |
|                        | too weak                                        | Internal-mounted-type      |                                       |  |
|                        | to be                                           | transducer:                |                                       |  |
|                        | captured                                        | 1. The installation        | 1 Papalish mounting points:           |  |
|                        |                                                 | point is not polished      | 2 Re-mount transducers                |  |
|                        |                                                 | smoothly;                  | 2. Re-mount transducers               |  |
|                        |                                                 | 2. The fastening is        |                                       |  |
|                        |                                                 | loose                      |                                       |  |
|                        |                                                 | Transmission of signal     |                                       |  |
|                        |                                                 | impeded due to the         | Clean transducers sonic wedge         |  |
|                        |                                                 | presence of thick scale    | surfaces                              |  |
|                        |                                                 | deposit in pipe            |                                       |  |
|                        | Incorrect entry of parameters (pipe             |                            |                                       |  |
|                        | size, wall thickness, correction                |                            | Correct setting of pipe parameters    |  |
|                        | coefficient, etc                                |                            |                                       |  |
| T (1 1                 | Pipe ID becomes smaller due to<br>scale deposit |                            | 1. Modify input value of wall         |  |
| Large flow deviation   |                                                 |                            | thickness according to thickness of   |  |
|                        |                                                 |                            | scale deposit for                     |  |
|                        |                                                 |                            | A divist transducer incertion don'th  |  |
|                        |                                                 |                            | 2. Adjust transducer insertion deput  |  |
|                        |                                                 |                            | 1 Check the leakage point of pipe     |  |
|                        | narticle                                        | es in fluid (Judgment      | network system.                       |  |
|                        | method: great fluctuation for A1                |                            | 2 Fit air-venting valves on pipe      |  |
|                        | and A2 values)                                  |                            | 3 Change mounting points              |  |
| Great fluctuation of   | The straight nine section fails to              |                            | Change mounting points                |  |
| displayed flowrate     | meet the mounting conditions                    |                            |                                       |  |
| values. Status symbol  | 1.Transmission of acoustic wave                 |                            | 1.Adjust insertion depth of           |  |
| * keeps flickering     | impeded due to the presence of                  |                            | insertion-type transducer or clean    |  |
|                        | thick scale deposit in pipe;                    |                            | scale deposit in pipeline;            |  |
|                        | 2.Presence of scale deposit in the              |                            | 2.Pull out transducer, clean sonic    |  |
| sonic wedge surface of |                                                 | wedge surface and re-mount |                                       |  |

|                                     | -                                  |                                         |  |
|-------------------------------------|------------------------------------|-----------------------------------------|--|
|                                     | insertion-type transducer;         | transducer;                             |  |
|                                     | 3.Incorrect mounting of            | 3.Correct mounting of transducer;       |  |
|                                     | transducers;                       | 4.Replacement of transducer;            |  |
|                                     | 4. The failure of transducer;      | 5.Re-connecttion;                       |  |
|                                     | 5. The transducer cable is not     | 6.Replace the PCB of main unit          |  |
|                                     | securely connected to the main     |                                         |  |
|                                     | unit;                              |                                         |  |
|                                     | 6.Main unit trouble                |                                         |  |
|                                     | 1. Sonic wedge surfaces of         |                                         |  |
|                                     | transducer not facing each other,  | 1. Adjust the transducer and clean the  |  |
|                                     | and the transducer is inserted too |                                         |  |
|                                     | deeply or too shallowly;           | dift for the sound path with weak       |  |
| Status symbol L                     | 2. High gas content or no water in | signal;                                 |  |
| keeps flickering                    | the pipe (horizontal pipe,         | 2. Discharge the pipeline gas and       |  |
|                                     | concentrated in the top pipe)      | adjust the transducer for the sound     |  |
|                                     | 3. The input pipe outside diameter | path with weak signal;                  |  |
|                                     | does not match the actual pipe     | 3. Modify the pipe outside diameter     |  |
|                                     | outside diameter                   |                                         |  |
| Status symbol >                     |                                    | Adjust the flow rate to the flow rate   |  |
| keeps flickering                    | The flow rate exceeded 12m/s       | range                                   |  |
|                                     |                                    | 1. Check the transducer cable and       |  |
|                                     |                                    | connection;                             |  |
| Status symbol X<br>keeps flickering | Transducer failure, If X is the    | 2. Check the Angle and depth of the     |  |
|                                     | continuously displayed, the        | transducer installation                 |  |
|                                     | instantaneous flow rate is 0       | 3. Clean the transducer surface dirt or |  |
|                                     |                                    | remount the transducer;                 |  |
|                                     |                                    | 4. Replace the transducer               |  |
| Unsuccessful setting                |                                    |                                         |  |
| of parameters.                      |                                    |                                         |  |
| Details refer to the                | Faulty memory                      | Contact Huizhong                        |  |
| menu of "Mounting                   |                                    |                                         |  |
| Distance"                           |                                    |                                         |  |

### **6.2 After-sales commitment**

Huizhong Instrumentation Co., Ltd. operates by adhering to the principle of "being user's most trustworthy friend, providing users quality products and timely good after-sales service". Our Specific commitments are as follows:

1. After receiving user's call, we promise to make a response within 2 hours.

2. We promise to repair any meter within one year after its date of delivery free of charge without asking for the cost of labor and components.

3. "Free-charged" repair is only limited to the repair of the damaged main

measuring unit and key functional components like Transducers and Conversion Unit. Repair of damaged cables is outside the promised scope.

4. Repair of any meter beyond its guaranty period will be made on site, if required, with the travel expenses and cost of components covered by user.

5. The free repair provisions shall not cover any of the following damages:

①Damage of meter due to purely artificial reasons, such as mechanical impact.

<sup>(2)</sup>After-sales service rendered for the repair of any meter damage caused not by the failure of the meter itself, but for the shut-down or abnormal operation of system or user's failure to operate the meter according to the instruction.

③Damage of meter caused by force of majeure, such as thunder strike.

6. If the user sends the meter's core part or the entire meter back to Huizhong for repair, both parties shall responsive bear the transportation expenses and the costs of replacing components should be borne by user.

# Appendix A

|                  |                  | 5                                  |                               |
|------------------|------------------|------------------------------------|-------------------------------|
| Status<br>symbol | Meaning          | Application notes                  | Solutions                     |
| None             | Normal operation | Normal operation                   |                               |
| "H"              | Signal intensity | Normal operation. Strengthened     |                               |
|                  | strong           | in anti-interference capacity.     |                               |
|                  |                  | 1.Sonic wedge surface of           |                               |
|                  |                  | transducer not facing to each      | 1.For the sound channel with  |
|                  |                  | other; presence of scale deposit   | weak signal, adjust the       |
| "L"              |                  | on transducers; Transducer         | transducers and clean its     |
|                  |                  | insertion depth too large or too   | dirt;                         |
|                  | Signal intensity | small;                             | 2. Discharge the pipeline gas |
|                  | too weak         | 2. High gas content or no water    | and adjust the transducer for |
|                  |                  | in the pipe (horizontal pipe,      | the sound path with weak      |
|                  |                  | concentrated in the top pipe)      | signal;                       |
|                  |                  | 3. The input pipe outside          | 3. Modify the pipe outside    |
|                  |                  | diameter does not match the        | diameter                      |
|                  |                  | actual pipe outside diameter       |                               |
| *                |                  | Occasional appearance of "*" do    | Interference of air bubbles:  |
|                  | Unstable signal  | not affect the operation of meter. | 1.Select the mounting point   |
|                  |                  | For frequent or long-term          | with rare gas concentration;  |
|                  |                  | appearance of "*", probably it is  | 2. Close air inlet or install |
|                  |                  | caused by the presence of air      | air exhausting device.        |
|                  |                  | bubbles in liquid or               | Electromagnetic               |

### Instruction of Instrument Working Status Indication Symbol

|     |                      | electromagnetic interference.     | interference:                |
|-----|----------------------|-----------------------------------|------------------------------|
|     |                      | Unstable meter measurement,       | 1.Meter should be connected  |
|     |                      | large flow fluctuation, or even   | to ground (One of the power  |
|     |                      | failed measurement may occur      | lines must be connected with |
|     |                      | due to serious interference.      | earth wire);                 |
|     |                      |                                   | 2.Pay attention to the       |
|     |                      |                                   | protection of transducer     |
|     |                      |                                   | cable, and pull through a    |
|     |                      |                                   | metal conduit when           |
|     |                      |                                   | mounting transducer;         |
|     |                      |                                   | 3.Add a power filter for     |
|     |                      |                                   | power supply                 |
| "~" | Overrun of flow      |                                   | Adjust flow velocity to be   |
| >~  | velocity             | Flow velocity beyond 12m/s        | within flow velocity range   |
|     |                      | "S" appears when power is on      |                              |
|     | Signal capture       | and disappears few minutes        |                              |
|     |                      | later, and then meter enters into |                              |
|     |                      | measuring status. In case "S"     |                              |
| "C" |                      | fleets, it means a sound channel  | Refer to above "*" and "L"   |
| 5   |                      | is in progress of signal capture. | items to deal with           |
|     |                      | In case "S" keeps displaying for  |                              |
|     |                      | a long period of time, it means   |                              |
|     |                      | something is wrong with a         |                              |
|     |                      | sound channel.                    |                              |
|     |                      |                                   | 1. Check transducers' cable  |
|     | Failure of           |                                   | and connection;              |
|     |                      |                                   | 2. Check transducers'        |
|     |                      | Failure of transducer, e.g. "X"   | mounting angle and           |
| "Х" | transducer           | continuously keeps display and    | insertion depth;             |
|     | transaucer           | instantaneous flow is 0.          | 3. Clean the dirt on the     |
|     |                      |                                   | surface of transducer or     |
|     |                      |                                   | re-mount transducer;         |
|     |                      |                                   | 4.Replace transducer         |
| "E" | Failure of processor | Failure of inner information      | In case of the presence of   |
|     |                      |                                   | long-time display of this    |
|     |                      | transmission;                     | symbol, together with repeat |
|     |                      | Generally, this failure can be    | auto power on, try to        |
|     | 1                    | removed by auto power on.         | disconnect meter power       |
|     |                      |                                   | supply and then turn on the  |
|     |                      |                                   | power.                       |

Huizhong Instrumentation Co., Ltd.

Address: No.126 West Gaoxin Road, High Tech Industrial Development Zone,

Tangshan, Hebei, China

Service Hotline: 400-612-5080

Post Code: 063020

E-mail: info@hzyb.com

Web: https://en.huizhong.co

All rights reserved. Technical parameters are subject to change without prior notice.